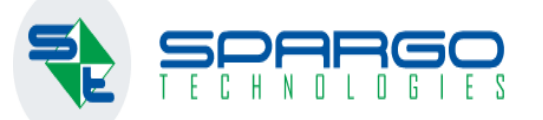

Работа с актом переоценки для детских товаров, попадающих под требование законодательства "Федеральный закон от 19.10.2023 N 504-ФЗ" о смене ставки НДС с 20% на 10%.

 $\rightarrow$ 

1 января 2024 вступает в силу

# Содержание

| I. Перед началом переоценки.                                                             | 2  |
|------------------------------------------------------------------------------------------|----|
| II. Подготовка справочников к началу работы.                                             | 3  |
| III. Формирование акта переоценки.                                                       | 5  |
| Вариант 1. Выборочное ручное добавление детских позиций в документ переоценки.           | 5  |
| Вариант 2. Настраиваемый фильтр для подбора товара по группе товаров.                    | 10 |
| Вариант 3. Упрощение поиска и исключение ненужных товаров при большом количестве товара. | 15 |
| Вариант 4. Сканирование (Подбор товара при помощи сканера штрих-кода).                   | 21 |
| IV. Процесс смены ставки НДС и пересчёт розничной цены.                                  | 22 |
| Вариант 1. (Изменение текущей розничной цены).                                           | 25 |
| Вариант 2. (Сохранение текущей розничной цены без изменений).                            | 25 |
| V. Проверка и Завершение переоценки.                                                     | 28 |

## I. Перед началом переоценки.

С 01.01.2024 вступает в силу Федеральный закон от 19.10.2023 N 504-ФЗ «О внесении изменения в статью 164 части второй Налогового кодекса Российской Федерации».

В нём внесены изменения в подп. 2 п. 2 ст. 164 Налогового кодекса РФ, касающиеся расширения перечня товаров для детей, облагаемых налогом на добавленную стоимость по налоговой ставке 10% при реализации.

Исходная <u>ссылка</u> на 504-ФЗ «О внесении изменения в статью 164 части второй Налогового кодекса Российской Федерации».

С точки зрения ассортимента аптеки - речь идёт о таких товарах, как:

-изделия, предназначенные для ухода за детьми: бутылочки, соски (включая пустышки), горшки, ванночки, горки для купания новорожденных;

-подгузники и пелёнки.

 Внимание! Указанные ниже способы и рекомендации проведения переоценки не дают юридической трактовки законодательства, решение о необходимости проведения переоценки - каждый участник оборота должен принимать самостоятельно!

# II. Подготовка справочников к началу работы.

Для начала проведения работ по переоценке – необходимо определиться с перечнем детских товаров, числящихся на остатке. Для быстрого и удобного процесса рекомендуется заранее подготовить отдельную группу товаров в Справочнике – Номенклатура в клиентской части СПО F3TAIL.

При подключенном модуле единого справочника(ЕС) данная группа появится автоматически:

| 🧧 Единый справо  | очник           |                |                 |                    |       |              |          |            |       |              |          | ×   |
|------------------|-----------------|----------------|-----------------|--------------------|-------|--------------|----------|------------|-------|--------------|----------|-----|
| Создать товар аг | птеки 🛛 👸 По    | иск 🖷          | 🖡 Печать табли  | іцы 🕐 Обновит      | ь     |              |          |            |       |              |          |     |
| Наименование одо | онт 6-18мес (22 | 2 <b>/604)</b> | Производитель   |                    |       | Страна       |          |            |       |              |          |     |
| <пустой фильтр>  | ✓ Bo            | е запис        | и               |                    |       |              |          |            |       |              |          |     |
| Код ЕС           | Наименов        | ание т         | овара           |                    |       | Производи    | птель    | Страна пр  | оизво | дства        |          |     |
| > 246926         | 58 Канпол пус   | гышка          | силикон ортодон | нт 6-18мес (22/604 | f)    | Канпол       |          | Польша     |       |              |          | \$  |
| •                |                 |                |                 |                    |       |              | ]        |            |       |              |          | •   |
| Атрибуты товара  | Штрих-коды      | ATX            | Фармгруппы      | Группы товаров     | Тов   | ары аптеки   | Коды п   | оставщиков | Усло  | вия хранения | Реестров | • • |
| Родитель         |                 |                |                 | Наименован         | ние   |              |          |            | -     |              |          |     |
| >                |                 |                |                 | Детские това       | ары Н | IДС 10% HK I | РФ Стать | я 164      |       |              |          | -   |
| Загружено стро   | K 1             |                |                 |                    |       |              |          |            |       |              |          |     |

| - |               |                                                               |                 | _       |     |           |              |                  |                |                  |                 |
|---|---------------|---------------------------------------------------------------|-----------------|---------|-----|-----------|--------------|------------------|----------------|------------------|-----------------|
|   | 🕒 Номенклатур | Da                                                            |                 |         |     |           |              |                  |                |                  | ×               |
|   | Группы 🕶 🛛 То | вары в группах 👻 🕞 🌈 🗍 🛙 🏛                                    | 💼   Свертка тог | заров Е | c - | · Действи | я Быстрая п  | ечать   Наст     | ройка групп а  | аналогов         | Ŧ               |
| ł | Наименование: |                                                               | Производитель:  |         |     |           | )            | ×                |                | Актие            | зный асс        |
|   | Вид товара:   | 🗙                                                             | Торговая марка  |         |     |           | )            | X Действ. в      | во:            |                  |                 |
|   | Код товара:   | шк:                                                           | ] жнвлп □ оа [  |         | пзц | n         | МИБП 🗌       | Акі Удаленные    | 🗌 Все стро     | ки 🗌 Акту        | альные          |
|   | — 📁 Вокха     | ард [5]                                                       |                 | ~       |     | Код 🔻     | Наименова    | ние              |                |                  | Kŗ              |
|   | — 🔁 Глакс     | ю Смит Кляйн - Rp [54]                                        |                 |         | >   | 2469268   | Канпол пусть | ышка силикон     | ортодонт 6-18  | мес (22/604)     |                 |
|   |               | хо Смит Клайн Б/Ro 1911<br>кие тавары НЛС 10% НК РФ Статья 16 | 4 (EC) [100]    |         |     | 2468668   | Беби франк г | тустышка лате    | кс ортодонт 0  | -6Mec (2048)     | 94) 🗐           |
|   | Зенти         |                                                               | H (20) [100]    |         |     | 2467558   | Лубби/lubby  | пустышка сили    | кон с массирун | ющим основа      | a               |
|   | 🭎 Ингал       | пяторы (небулайзеры)                                          |                 |         |     | 2467548   | Лубби/lubby  | пустышка сили    | кон с клипсой  | (9806)           | -               |
|   | — 🔁 Квайс     | ccep [170]                                                    |                 |         | •   |           |              | ,                |                |                  | •               |
|   | Кватр         |                                                               |                 |         | Fr  |           |              | Kan Kan          |                | V an an ultimore |                 |
|   |               | инсодержащие препараты [51]                                   |                 |         | 1.1 |           | при штри     | іх код коды і    | юставщика      | ллассифика і     | <b>11</b> • • • |
|   |               | пот 2022<br>пют FIX [3]                                       |                 |         |     | o 📝 🗖     | ī 🖩   C      | Показать удал    | тенные 槽       |                  |                 |
|   | Меди          | тек [13]                                                      |                 |         |     | Наиме     | Елиница      | Числитель        | Знаменат       | Козфф.пе         |                 |
|   | Мерк          | для МФО [39]                                                  |                 |         |     | 1/1       |              | incontrol of the | Sharicharin    | ποσφφιίτε        |                 |
|   | - 🖯 Новал     | мед [2]                                                       |                 |         | 12  | 1/1 yn.   | yn.          | 1                | 1              |                  |                 |
|   | — 🔁 НСПВ      | 3 [447]                                                       |                 |         | II  |           |              |                  |                |                  |                 |

В случае отсутствия модуля ЕС - создание данной группы при можно провести вручную, либо при помощи специалистов технической поддержки.

Наличие данной группы товаров позволит упростить дальнейший процесс переоценки ставки НДС.

## III. Формирование акта переоценки.

Для переоценки в соответствии с постановлением правительства специализированное программное обеспечение(СПО) F3TAIL позволяет использовать ряд различных фильтров – для удобного добавления позиций в акт переоценки.

Ниже перечислены 4 наиболее удобных варианта:

#### Вариант 1. Выборочное ручное добавление детских позиций в документ переоценки.

Создадим новый документ акта переоценки и откроем окно для ручного подбора товара:

|                       |               |                                                                                                    |                         | special (nobeliny no   |                |                     | 0.11.2023              |               |              |              |           |                 |                   |          |
|-----------------------|---------------|----------------------------------------------------------------------------------------------------|-------------------------|------------------------|----------------|---------------------|------------------------|---------------|--------------|--------------|-----------|-----------------|-------------------|----------|
| Файл Главная          | Документы     | Учет Внешние отчеты Справочники Сервис Окна                                                                                       | а Справка               |                        |                |                     |                        |               |              |              | Поиск     | Введите текст д | ля поиска         | - 8      |
| кумент Дополнительно  | Перемещени    | ne la la la la la la la la la la la la la                                                                                         |                         |                        |                |                     |                        |               |              |              |           |                 |                   |          |
| аявка на переоценку:  |               | Х Номер: Да                                                                                                    | та: 28.11.2023          | ]                      |                |                     |                        |               |              |              |           |                 |                   |          |
| тека: ООО "Аптеки Сах | алина" Поликл | иника №5                                                                                                    |                         |                        |                |                     |                        |               |              |              |           |                 |                   |          |
| (020) DADE (000) As   | Suzzaw        | Льготная                                                                                                    | Х Пересчитать(Р5)       |                        |                |                     |                        |               |              |              |           |                 |                   |          |
| окумент основание:    | 🖳 Товарны     | е остатки по партиям                                                                                                    | X                       |                        |                |                     |                        |               |              |              |           | - 0             | ×                 |          |
| g -                   | 🔥 Движені     | ие товара 🍘 КИЗ-ы Карточка товара   📿   Товарные остатки Печат                                                                    | ъ 🕶 Быстрая печать  😁   |                        |                |                     |                        |               |              |              |           |                 |                   |          |
| Код АП Тог            | Доп фильтр:   |                                                                                                    |                         |                        |                |                     |                        |               |              |              |           |                 | Х                 | Сумма    |
|                       | Аптека:       |                                                                                                    |                         | х Склад:               |                |                     |                        |               |              |              | X         | Доступно        |                   |          |
|                       | Поставлина    |                                                                                                    |                         |                        | 29 11 2022     |                     | 2022                   |               |              | ПИЗ          |           | Ennauge 2nda    | David Sci         |          |
|                       | поставщик.    |                                                                                                    |                         | Сроктодности.          | 20.11.2023     | 20.11               |                        |               |              |              |           | ballanc+Java.   | nanc +            |          |
|                       | Поиск:        |                                                                                                    |                         | 1                      | 1              |                     |                        |               | Товар        | ~            | Автофильт | р 🗌 По вхожи    | дению             |          |
|                       | Код           | Говар                                                                                                    | Краткое н МНН           | Производитель          | Страна пр      | жнвліт?             | Предельн Штрихкод      | Ед. изм.      | Остаток Резе | рв До /      | Цоступно  | Цена розн.      | Цена              |          |
|                       | > 1318018     | Дигоксин таб. 0,25мг №30<br>Американ Берика есб. Бер №30                                                                          | Дигоксин                | Фармстандарт-Тонскхим  | Россия         |                     | 28,26 2000005920684    | 1/1 Упаковка  | 5            | 0            | 5         | 42,60           |                   |          |
|                       | 2530149       | Амлодинин-воримед тао, эм мүзө<br>Велакин Хорносфера гоан портонг енгерб 100мг №30                                                | Амлодинин<br>Вальпроева | Борисовский Бэмі ГОАО  | Фознания       | V                   | 102.82 2000007961418   | 1/1 VIIAKOBKA | 42           | 0            | 42        | 123.90          |                   |          |
|                       | 2000000       | денакия хроносфератрая, пролонт, высвор, тоонт кезо<br>Тирихор Солостар в о р.б. картоном Ангрии органа соростар 2005 В Анг 1 Бил | Балы роева              | Санофи-Авентис Франсул | Сорианция      |                     | 2 005 49 2000009402072 | 1/1 311dK00Kd | 10           | 0            | 10        | 4 272 50        |                   |          |
|                       | 5353439       | туджео солостар р-р пускартридж таприд-ручка солостар зоосдули 1,5ил                                                              | Ипсулияти               | Фаристана арт-Вексралс | Россия         |                     | 280.00 2000005401657   | 1/1 Vnavoeva  | 10           | 0            | 10        | 354.00          |                   |          |
|                       | 1630948       | Коланфлекстаб продокт п.п. 20мг №50                                                                                               | Ниферилин               | Эсис Фармацертический  | Rewrown        |                     | 100.02 2000007332775   | 1/1 Vnavoeva  | 1            | 0            | 1         | 120.00          |                   |          |
|                       | 8708478       | Панкреатин Реневал 10000 таб, кш/раств п. р. о 10000Е/I, №60                                                                      | Панкоратин              | Обновление ПФК АО      | Poccus         |                     | 395.37 2000008234399   | 1/1 Упаковка  | 6            | 0            | 6         | 440.40          |                   |          |
|                       | 1561408       | Люфалак сирод 667иг/ид 1000ид №1                                                                                                  | Лактулоза               | Эбботт Хелскеа Пролакт | Нилерланл      |                     | 805.25 2000007343399   | 1/1 Упаковка  | 1            | 0            | 1         | 750.00          |                   |          |
|                       | 2923028       | Depumera Tafi, BMC N23D                                                                                                    | Перинлоприл             | KPKA-Pvc OOO           | Россия         |                     | 415.80 2000008077231   | 1/1 Упаковка  | 2            | 0            | 2         | 191.40          |                   |          |
|                       | 4830918       | Кардионат капс. 250мг. №40                                                                                                    | Мельдоний               | Нижфарн ОАО/пр.Хемоф   | Россия         |                     | 152.39 2000006685674   | 1/1 Упаковка  | 13           | 0            | 13        | 209.20          |                   |          |
|                       | 1495108       | Эналаприл таб. 5мг №20                                                                                                    | Эналаприл               | Биосинтез ПАО          | Россия         |                     | 7.71 2000007139954     | 1/1 Упаковка  | 1            | 0            | 1         | 12.00           |                   |          |
|                       | 8036668       | Пранипексол-Алиун таб. 0.25мг №30                                                                                                 | Прамилексол             | Алиун АО               | Россия         | ▼                   | 177.90 2000007432529   | 1/1 Упаковка  | 1            | 0            | 1         | 151.80          |                   |          |
|                       | 3211358       | Онглиза таб. п.п.о. 5мг №30                                                                                                    | Саксаглиптин            | АстраЗенека ЮК Лтд/пр  | Великобрит     | <b>V</b>            | 1 589,70 2000006163943 | 1/1 Упаковка  | 4            | 0            | 4         | 1 748,10        |                   |          |
|                       | 7772718       | Респисальф Эйр аэроз. д/ингал. доз. 25мкг+250мкг/доза 120доз №1                                                                   | Салметеро               | ПСК Фарма ООО          | Россия         | <b>V</b>            | 1 366,00 2000007935952 | 1/1 Упаковка  | 3            | 0            | 3         | 726,00          |                   |          |
|                       | 8225278       | Сателлит экспресс ПКГЭ-03 тест-полоски д/глюкометра №50                                                                           | Тест-полос              | Компания Элта ООО      | Россия         |                     | 0,00 2000007282285     | 1/1 Упаковка  | 3            | 0            | 3         | 499,00          |                   |          |
|                       | 3706228       | Верапанил-ЛекТ таб. п.п.о. 80мг №50                                                                                               | Верапамил               | Тюменский ХФЗ ОАО      | Россия         | ▼                   | 42,78 2000004395902    | 1/1 Упаковка  | 5            | 0            | 5         | 63,00           |                   |          |
|                       | 3294238       | ДП нестожен 2 смесь сух.молочн. пребиотики 6+мес 350г №2                                                                          | Смесь суха              | Нестле Россия ООО/Нест | Россия/Шве     |                     | 0,00 200000964362      | 1/1 Упаковка  | 1            | 0            | 1         | 1,00            |                   |          |
|                       | 4722368       | Тизанидин таб. 4иг №30                                                                                                    | Тизанидин               | Березовский фармзавод  | Россия         | <b>V</b>            | 160,90 2000007186248   | 1/1 Упаковка  | 1            | 0            | 1         | 155,40          |                   |          |
|                       | 4702388       | Возулим-Р р-р д/ин. 100ME/мл Змл №5                                                                                               | Инсулин ра              | Вокхардт Лтд/уп.Доброл | . Индия/Россия | <b>V</b>            | 596,60 2000005310218   | 1/1 Упаковка  | 4            | 0            | 4         | 650,10          |                   |          |
|                       | 3662078       | Метопролол органика таб. 50нг №60                                                                                                 | Метопролол              | Органика АО            | Россия         | <b>V</b>            | 82,62 200000113272     | 1/1 Упаковка  | 16           | 0            | 16        | 33,60           |                   |          |
|                       | 2534408       | Диферелин лиоф. д/сусп. для в/м и п/к введ. пролонг. 11,25мг №1                                                                   | Трипторелин             | Ипсен Фарма/пр.Ипсен Ф | Франция        | <ul><li>✓</li></ul> | 9 468,38 2000007385474 | 1/1 Упаковка  | 2            | 0            | 2         | 10 414,80       |                   |          |
|                       | 4992568       | Иглы д/шприц-ручки СФМ 31G 0,25х6мм №100                                                                                          | Иглы д/шпр              | СФМ Госпиталь Продакт  | Германия       |                     | 0,00 2000004234140     | 1/1 Упаковка  | 9            | 0            | 9         | 164,00          | <b>•</b>          |          |
|                       | •             |                                                                                                    |                         |                        |                |                     |                        |               |              |              |           |                 | •                 |          |
|                       | Загружено     | 323 стр. Сумма пост. с НДС: 2 063 881,71 Сумма розн. с НДС: 2 063 8                                                               | 881,71                  |                        |                |                     |                        |               |              |              |           |                 | :                 |          |
|                       |               |                                                                                                    |                         |                        |                |                     |                        | Outro -       |              | 0.00         |           | 0.00            |                   |          |
|                       |               |                                                                                                    |                         |                        |                |                     |                        | сумма по      |              | 0.00 Сумма Н | дс пост.  | 0.00            | сумма пост. с НДС |          |
|                       |               |                                                                                                    |                         |                        |                |                     |                        | Сумма ро      | озн.         | 0.00 Сумма Н | ДС розн.  | 0.00            | Сумма розн. с НДС | 0.       |
|                       |               |                                                                                                    |                         |                        |                |                     |                        |               |              | Действия П   |           |                 | Сохранить ОК      | С Отмена |
| Елиный справошник     | 🗵 Акты пер    | еоценки 🔄 Номенклатура Акт переоценки (Новы                                                                                       |                         |                        |                |                     |                        |               |              |              |           |                 |                   |          |

В строке поиска вводим фильтр по части названия искомой группы товаров: %детские% (обращаем внимание на необходимость наличия символов процентов %% в начале и в конце вводимого текста фильтра) и выбираем фильтр «Группа товаров»:

| 💾 Акт переог                              | ценки (Новый)                            |                                                                                                    |                  |                |                                                         |                    |          |
|-------------------------------------------|------------------------------------------|----------------------------------------------------------------------------------------------------|------------------|----------------|---------------------------------------------------------|--------------------|----------|
| Документ До                               | ополнительно                             | Перемещение                                                                                                    |                  |                |                                                         |                    |          |
| Заявка на пе                              | реоценку:                                | 🗙 Номер:                                                                                                    | Ļ                | цата: 25.12.20 | )23                                                     |                    |          |
|                                           | ava 1 He Durna                           | Модель ценообразования:                                                                                                    |                  |                |                                                         |                    |          |
|                                           |                                          | OCH_01.10.21                                                                                                    |                  | X              | Пересчитать(F5)                                         |                    |          |
| Склад: 118-0                              | 0 4A                                     | Причина переоценки:                                                                                                    |                  |                | X                                                       |                    |          |
| Документ осн                              | нование:                                 | X                                                                                                    |                  | 🗌 Форми        | ровать новый ШК                                         |                    |          |
|                                           |                                          | T.                                                                                                    | Штрих-код        | ~              |                                                         |                    |          |
| Kon A                                     | M                                        |                                                                                                    |                  |                |                                                         |                    |          |
| КОДР                                      | 📲 Товарнь                                | е остатки по партиям                                                                                                    |                  |                |                                                         | —                  | $\times$ |
|                                           | 🦂 Движен                                 | ие товара 🍵 КИЗ-ы 🛛 Карточка товара 🛛 😋 🛛 Товарные остатки 🛛                                                                                                    | Печать 👻 Быст    | рая печать  📍  | 7                                                       |                    |          |
|                                           | Доп фильтр:                              |                                                                                                    |                  |                |                                                         |                    | X        |
|                                           |                                          |                                                                                                    | ~                |                |                                                         |                    |          |
|                                           | Аптека:                                  | Аптека і не Ригла Х Склад: н. Ка                                                                                                    | лужская обл., с. | Перемышль, ул  | 1. Коммунаров, д. 44 X                                  | _ доступно         | ,        |
|                                           | Поставщик:                               | Х Срок годности:                                                                                                    | 25.12.2023       | - 25.12.20     | ) <sub>23</sub> . 🗌 ИЗ 🔄 ОА                             | Баланс+Заба        | аланс 🗸  |
|                                           | Поиск:                                   | %детские%                                                                                                    | Груг             | ппа товаров    | 🗸 🗸 Автофильт                                           | р 🗌 По вхож        | сдению   |
| <                                         | Код                                      | Товар                                                                                                    | Краткое н        | мнн            | Производитель                                           | Страна пр          | . жнвл   |
|                                           | > 6811028                                | Подгузники Памперс нью беби драй (2) мини №27 (4-8кг)                                                                                                    |                  |                | Проктер энд Гэмбл                                       | EC                 | <b>^</b> |
|                                           | 5696768                                  | Игрушка автомобиль жук                                                                                                    |                  |                | Россия                                                  | Россия             |          |
|                                           | 6239548                                  | Салфетки влажные детские ми-ми-мишки №20                                                                                                    |                  |                | ЗетТек RU 000                                           | Россия             |          |
|                                           | 6819208                                  | Подгузники Памперс премиум кеа (2) мини №20 (4-8кг)                                                                                                    |                  |                | Проктер энд Гэмбл Сп.з                                  | Польша             |          |
|                                           | 6819208                                  | Подгузники Памперс премиум кеа (2) мини №20 (4-8кг)                                                                                                    |                  |                | Проктер энд Гэмбл Сп.з                                  | Польша             |          |
| имным про                                 | 6973148                                  | Подгузники Памперс актив беби драй (3) миди №22 (6-10кг)                                                                                                    |                  |                | Проктер энд Гэмбл                                       | EC                 |          |
| импони про                                | 6973148                                  | Подгузники Памперс актив беби драй (3) миди №22 (6-10кг)                                                                                                    |                  |                | Проктер энд Гэмбл                                       | EC                 |          |
| е по телеф                                | 8274468                                  | Салфетки влажные детские ми-ми-мишки N8x8                                                                                                    |                  |                | ЗетТек RU 000                                           | Россия             |          |
| ммным про<br>е по телеф<br>С <b>ЛИСНТ</b> | 6973148<br>6973148<br>6973148<br>8274468 | Подгузники Памперс актив беби драй (3) миди №22 (6-10кг)<br>Подгузники Памперс актив беби драй (3) миди №22 (6-10кг)<br>Салфетки влажные детские ми-ми-мишки №8х8 |                  |                | Проктер энд Гэмбл<br>Проктер энд Гэмбл<br>ЗетТек RU ООО | ЕС<br>ЕС<br>Россия |          |
| патныі                                    | ۲                                        |                                                                                                    |                  |                |                                                         |                    |          |
|                                           |                                          |                                                                                                    |                  |                |                                                         |                    | -        |

Теперь зажимаем клавишу shift на клавиатуре и опустимся ниже при помощи клавиши  $\downarrow$  «стрелка вниз» до самого конца списка, по итогу все нужные позиции должны быть выделены синим цветом:

| 🖳 Акт переоценки (Но                          | овый)  |                                                                       |                 |                 |                        |             |          |
|-----------------------------------------------|--------|-----------------------------------------------------------------------|-----------------|-----------------|------------------------|-------------|----------|
| Документ Дополнител                           | ьно Г  | Теремещение                                                           |                 |                 |                        |             |          |
| Заявка на переоценку                          |        | Homen:                                                                |                 | Лата: 25.12.20  | 123                    |             |          |
|                                               |        | Модель ценообразования:                                               | '               |                 |                        |             |          |
| Аптека: Аптека 1 Не Ри                        | игла   | (N) OCH_01.10.21                                                      |                 | X               | Пересчитать(F5)        |             |          |
| Склад: 118-0 4А                               |        | Причина переоценки:                                                   |                 |                 | X                      |             |          |
| Документ основание:                           |        | X                                                                     |                 | Форми;          | овать новый ШК         |             |          |
|                                               |        |                                                                       | Штрих-кол       | ~               |                        |             |          |
|                                               |        |                                                                       | штрих код       |                 |                        |             |          |
| Tor                                           | варны  | е остатки по партиям                                                  |                 |                 |                        | —           | $\times$ |
| 🐥 Дв                                          | ижени  | іе товара 🍵 КИЗ-ы 🛛 Карточка товара 🛛 🔀 🛛 Товарные остатки 🖓          | Лечать + Быс    | трая печать 📍   | -                      |             |          |
| Don dry                                       |        |                                                                       |                 |                 |                        |             | X        |
| μon φ <sub>i</sub>                            | пыр.   |                                                                       |                 |                 |                        |             |          |
| An                                            | тека:  | Аптека 1 Не Ригла Х Склад: н" Ка                                      | лужская обл., с | . Перемышль, ул | I. Коммунаров, д. 44 🗙 | Доступно    |          |
| Постав                                        | щик:   | Х Срок годности:                                                      | 25.12.2023      | 25.12.20        | 23 ИЗ ОА               | Баланс+Заба | ланс 🔻   |
| Па                                            |        | 9 aatauua 9                                                           | E               |                 |                        |             |          |
| - Kan                                         | MCK.   |                                                                       | Py              |                 |                        |             |          |
| Код                                           | 0.29   |                                                                       | краткое п       | rinn            | Производитель          | Ci pana lip | - ALLO   |
| 5606                                          | 769    | под узники памперствю осой драй (2) мини №27 (токт)                   |                 |                 | Россия                 | Poccus      |          |
| 6239                                          | 548    | ин рушка автоноонию жук.<br>Сарфетии вражиьте ретичие милии мили N020 |                 |                 |                        | Россия      |          |
| 6819                                          | 208    |                                                                       |                 |                 | Проктер энд Гэмбл Сл з | Польша      |          |
| 6819                                          | 208    | Подгузники Памперс премиум кеа (2) мини №20 (4-8кг)                   |                 |                 | Проктер энд Гэмбл Сп.з | Польша      |          |
| 6973                                          | 148    | Подгузники Памперс актив беби драй (3) миди №22 (6-10кг)              |                 |                 | Проктер энд Гэмбл      | EC          |          |
| имным прод — 6973                             | 148    | Подг∨зники Памперс актив беби драй (3) миди №22 (6-10кг)              |                 |                 | Проктер энд Гэмбл      | EC          |          |
| е по телеф( <mark>&gt;</mark> <sub>8274</sub> | 468    | Салфетки влажные детские ми-ми-мишки N8x8                             |                 |                 | ЗетТек RU OOO          | Россия      |          |
|                                               |        |                                                                       |                 |                 |                        |             | _        |
| опленто                                       |        |                                                                       |                 |                 |                        |             |          |
|                                               |        |                                                                       |                 |                 |                        |             |          |
| патныи                                        |        |                                                                       |                 |                 |                        |             | -        |
| •                                             |        |                                                                       |                 |                 |                        |             | •        |
| ПАТНЫЙ Загруж                                 | кено 8 | стр. Сумма пост. с НДС: 2 093,04 Сумма розн. с НДС: 2 821,90          | ۱               |                 |                        |             |          |

## Теперь нажимаем enter и выделенные позиции добавятся в документ акта переоценки:

| Файл         | Главная До        | кументы Учет Внешние отч                                           | неты Справочники Сервис                                | Окна              | Справка       |                                              |         |          |    |         |             |          | Пои                      | ск Введите текст д | ля поиска          | _ 8 ×         |
|--------------|-------------------|--------------------------------------------------------------------|--------------------------------------------------------|-------------------|---------------|----------------------------------------------|---------|----------|----|---------|-------------|----------|--------------------------|--------------------|--------------------|---------------|
| Документ     | Дополнительно Пер | ремещение                                                          |                                                        |                   |               |                                              |         |          |    |         |             |          |                          |                    |                    |               |
| Заявка на    | а переоценку:     | X H                                                                | юмер:                                                  | Дата: 2           | 8.11.2023     |                                              |         |          |    |         |             |          |                          |                    |                    |               |
| Аптека: Т    | естовая с ЕС 2    | M                                                                  | 1одель ценообразования:                                |                   |               |                                              |         |          |    |         |             |          |                          |                    |                    |               |
| Склал: Б     | CH15 (den) Hevor  | и Л                                                                | Ъготная                                                |                   | Х Пересчи     | пать(F5)                                     |         |          |    |         |             |          |                          |                    |                    |               |
| Citring.     | СН15 (фед) чехово |                                                                    | Іричина переоценки:                                    |                   |               | X                                            |         |          |    |         |             |          |                          |                    |                    |               |
| Документ     | основание:        |                                                                    | X                                                      |                   | Формировать н | ювый ШК                                      |         |          |    |         |             |          |                          |                    |                    |               |
|              |                   |                                                                    |                                                        |                   |               |                                              |         |          |    |         | Шл          | грих-код | 1                        |                    |                    |               |
|              | Код АП            | Товар                                                              | Производитель                                          | Ед. изм.          | Кол-во        | Доступно Поставщик Сери                      | я Сро   | годности | ЖН | Предель | Цена про    | Наценка  | Ставка НДС пост.         | ц                  | ена пост. Цена     | пос ИСГ       |
| 1            | 1318018           | Дигоксин таб. 0,25мг №30                                           | Фармстандарт-Томскхимфарм ОА                           | . 1/1 yn.         |               | 5 5 FY OTFI "\$\overline\$ 40421             | 01.05   | 2025     |    | 28,26   | 0,00        | 0,00     |                          | 10,00              | 38,73              | 42,60 0.00    |
| × 3          | 5279388 2539148   | Амлодипин-воримед таб. 5MF N=30<br>Лепакин Хроносфера гран, пролон | Борисовский БЗМП ОАО<br>Санофи-Двентис Франс/пр Санофи | 1/1 yn.<br>1/1 yn | 4             | 2 42 000 "Наде 420062<br>8 8 000 "ПУПЬ ЕМ011 | 6 01.05 | 2025     |    | 102.82  | 0.00        | 0,00     |                          | 10,00              | 30,27              | 123.90 0.00   |
| <b>V S</b>   | 2333140           | денакин эропосфератран, пролот.                                    | Санофи Австис транстр.санофи                           |                   |               |                                              | 01.00   | 2023     |    | 102,02  | 0,00        | 0,00     |                          | 10,00              | 112,04             | 120,00        |
|              |                   |                                                                    |                                                        |                   |               |                                              |         |          |    |         |             |          |                          |                    |                    |               |
|              |                   |                                                                    |                                                        |                   |               |                                              |         |          |    |         |             |          |                          |                    |                    |               |
|              |                   |                                                                    |                                                        |                   |               |                                              |         |          |    |         |             |          |                          |                    |                    |               |
|              |                   |                                                                    |                                                        |                   |               |                                              |         |          |    |         |             |          |                          |                    |                    |               |
|              |                   |                                                                    |                                                        |                   |               |                                              |         |          |    |         |             |          |                          |                    |                    |               |
|              |                   |                                                                    |                                                        |                   |               |                                              |         |          |    |         |             |          |                          |                    |                    |               |
|              |                   |                                                                    |                                                        |                   |               |                                              |         |          |    |         |             |          |                          |                    |                    |               |
|              |                   |                                                                    |                                                        |                   |               |                                              |         |          |    |         |             |          |                          |                    |                    |               |
|              |                   |                                                                    |                                                        |                   |               |                                              |         |          |    |         |             |          |                          |                    |                    |               |
|              |                   |                                                                    |                                                        |                   |               |                                              |         |          |    |         |             |          |                          |                    |                    |               |
|              |                   |                                                                    |                                                        |                   |               |                                              |         |          |    |         |             |          |                          |                    |                    |               |
|              |                   |                                                                    |                                                        |                   |               |                                              |         |          |    |         |             |          |                          |                    |                    |               |
|              |                   |                                                                    |                                                        |                   |               |                                              |         |          |    |         |             |          |                          |                    |                    |               |
|              |                   |                                                                    |                                                        |                   |               |                                              |         |          |    |         |             |          |                          |                    |                    |               |
|              |                   |                                                                    |                                                        |                   |               |                                              |         |          |    |         |             |          |                          |                    |                    |               |
|              |                   |                                                                    |                                                        |                   |               |                                              |         |          |    |         |             |          |                          |                    |                    |               |
|              |                   |                                                                    |                                                        |                   |               |                                              |         |          |    |         |             |          |                          |                    |                    |               |
|              |                   |                                                                    |                                                        |                   |               |                                              |         |          |    |         |             |          |                          |                    |                    |               |
|              |                   |                                                                    |                                                        |                   |               |                                              |         |          |    |         |             |          |                          |                    |                    |               |
|              |                   |                                                                    |                                                        |                   |               |                                              |         |          |    |         |             |          |                          |                    |                    |               |
|              |                   |                                                                    |                                                        |                   |               |                                              |         |          |    |         |             |          |                          |                    |                    |               |
|              |                   |                                                                    |                                                        |                   |               |                                              |         |          |    |         |             |          |                          |                    |                    |               |
|              |                   |                                                                    |                                                        |                   |               |                                              |         |          |    |         |             |          |                          |                    |                    |               |
|              |                   |                                                                    |                                                        |                   |               |                                              |         |          |    |         |             |          |                          |                    |                    |               |
|              |                   |                                                                    |                                                        |                   |               |                                              |         |          |    |         | 0           | 0.00     | 6 19 o                   | 225.62             |                    | 2.602.00      |
|              |                   |                                                                    |                                                        |                   |               |                                              |         |          |    |         | сумма пост. | 2 36     | о. 10 Сумма НДС пост.    | 236.62             | Сумма пост. с НД   | 2 002.80      |
|              |                   |                                                                    |                                                        |                   |               |                                              |         |          |    |         | Сумма розн. | 2 60     | 2.80 Сумма НДС розн.     | 0.00               | Сумма розн. с НД   | 2 602.80      |
|              |                   |                                                                    |                                                        |                   |               |                                              |         |          |    |         |             | 4        | <b>]ействия</b> Предыдуш |                    | Сохранить          | ОК Отмена     |
| Едины        | й справочник      | Акты переоценки                                                    | а Акт переоценки (Новы                                 |                   |               |                                              |         |          |    |         |             |          |                          |                    |                    |               |
| SOL Conserve |                   | A DECK ADTORNOOM                                                   | Kon EC: 127550                                         |                   |               |                                              |         |          |    |         |             |          |                          | Te                 | 20 c EC 2 yes 1102 | Prop. Approx. |

### Вариант 2. Настраиваемый фильтр для подбора товара по группе товаров.

Создадим новый документ акта переоценки и откроем окно для ручного подбора товара, далее найдем фильтр под названием "Доп. фильтр", нажмем на 3 точки.

| 2                                                                                                    | ,.               | Дага.                                                                     |                   |                         |                |          |          |                                         |              |              |       |          |                   |     |
|----------------------------------------------------------------------------------------------------|------------------|---------------------------------------------------------------------------|-------------------|-------------------------|----------------|----------|----------|-----------------------------------------|--------------|--------------|-------|----------|-------------------|-----|
| Image: with the second the image: second the second the s | 2 2              | Пьготная                                                                  | X Пересчитать(F5) |                         |                |          |          |                                         |              |              |       |          |                   |     |
|                                                                                                    | г) Чеховская ЦРБ | Причина переоценки                                                        | X                 |                         |                |          |          |                                         |              |              |       |          |                   |     |
| #                                                                                                    | 📑 💀 Товарн       | ные остатки по партиям                                                    |                   |                         |                |          |          |                                         |              |              |       |          | - 🗆 🗙             |     |
| Date devices         Contract         Contract                                                                                                    | : 🚜 Движе        | ние товара 🕋 КИЗ-ы – Карточка товара – С. – Товарные остатки – Печать –   | Быстрая печать 😁  |                         |                |          |          |                                         |              |              |       |          |                   | -   |
| Total         Contragence         Contragence <th< td=""><td></td><td></td><td></td><td></td><td></td><td></td><td></td><td></td><td></td><td></td><td></td><td></td><td></td><td></td></th<>                                                                                                    |                  |                                                                           |                   |                         |                |          |          |                                         |              |              |       |          |                   |     |
| Interna       Terman E C2       Internation       Oran Burg Humanesa IEG       Internation       Internation         Normalization       Internation       Cpont nance:       Internation       Internation       Internation       Internation         Normalization       Internation       Internation       Internation       Internation       Internation       Internation         Normalization       Internation       Internation       Internation       Internation       Internation         Normalization       Internation       Internation       Internation       Internation       Internation         Normalization       Internation       Internation       Internation       Internation       Internation       Internation         Normalization       Internation       Internation       Internation       Internation       Internation       Internation         Normalization       Internation       Internation       Internation       Internation       Internation       Internation         Normalization       Internation       Internation       Internation       Internation       Internation       Internation         Normalization       Internation       Internation       Internation       Internation       Internation       Internation       Internati                                                                                                    | То               |                                                                           |                   |                         |                |          |          |                                         |              |              |       |          | ,                 | c V |
| Instrume       Instrume       Instrum       Instrum       Instrum       In                                                                                                    | Алтека           | а Тестовая с ЕС 2                                                         | •••               | х Склад: (рег           | ) Чеховская ЦР | 5        |          |                                         |              |              |       | X        | Доступно          |     |
| Instru       Team       Caracter       Reviews       Construction       Construction                                                                                                    | Поставщик        | c                                                                         |                   | Х Срок годности:        | ✓ 28.11.2023   | 28.11    | .2023    |                                         |              |              |       | 13 🗌 OA  | Баланс+Забаланс ∨ |     |
| Interc         Crash         Name         Name                                                                                                    |                  |                                                                           |                   |                         |                |          |          |                                         |              | T            |       |          |                   |     |
| Notation         Notation         Number of the second second seco           | Поиск            | i                                                                         |                   |                         | 6              |          |          |                                         |              | Товар        | ``    |          | о Пло вхождению   |     |
| 2       3       Control System       Control System       Contro System       Contro System       Con                                                                                                    | код              | Tobap RP                                                                  | раткое н Мини     | Производитель           | Страна пр      | жнылл    | предельн | штрихкод                                | ЕД. ИЗМ.     | Остаток Резе | рв до | доступно | цена розн. цена   |     |
| 1       1       1       1       1       1       1       1       1       1       1       1       1       1       1       1       1       1       1       1       1       1       1       1       1       1       1       1       1       1       1       1       1       1       1       1       1       1       1       1       1       1       1       1       1       1       1       1       1       1       1       1       1       1       1       1       1       1       1       1       1       1       1       1       1       1       1       1       1       1       1       1       1       1       1       1       1       1       1       1       1       1       1       1       1       1       1       1       1       1       1       1       1       1       1       1       1       1       1       1       1       1       1       1       1       1       1       1       1       1       1       1       1       1       1       1       1       1       1                                                                                                          | 9250129          | дії нестожен 2 смесь сух.молочн. преоиотики отмес зоот №2                 | Смесь суха        | Hechie Poccus 000/Hech. | Пания/Фра      |          | 2 762 42 | 200000364379                            | 1/1 Vnakobka |              | 0     | 1        | 4 129 50          |     |
| 25/200       # (International concord intervent intervent interven          | 3294238          | ПП нестожен 2 смесь сух молоции, пребиотики 64мес 350с №2                 | Онсулин де        | Ново пордиск А/С/пр.по  | Дания/Фра      |          | 0.00     | 2000007998030                           | 1/1 VD2KORK  | ат<br>а 1    | 0     |          | 1 40              |     |
| 1 pointed prime integring and prime prime integring and market prime integring and market prime in | 8250128          | Трелиба рир л/к картомаж Андриниричка фрексПен. 100FЛ /мр. 3мр. №5        | Инсурин ре        | Ново Норвиск А/С/пр Но  | Лания/Фра      |          | 3 762 43 | 200000000000000000000000000000000000000 | 1/1 VD2KOEK  |              | 0     | 2        | 4 138 50          |     |
| 1       1       1       1       1       1       1       1       1       1       1       1       1       1       1       1       1       1       1       1       1       1       1       1       1       1       1       1       1       1       1       1       1       1       1       1       1       1       1       1       1       1       1       1       1       1       1       1       1       1       1       1       1       1       1       1       1       1       1       1       1       1       1       1       1       1       1       1       1       1       1       1       1       1       1       1       1       1       1       1       1       1       1       1       1       1       1       1       1       1       1       1       1       1       1       1       1       1       1       1       1       1       1       1       1       1       1       1       1       1       1       1       1       1       1       1       1       1       1                                                                                                          | 7509888          | Тулжер СолоСтар р-р д/к картридж наприд ручка онексиси доосдуни они нео   | Инсулин дели      | Санофи-Авентис Лойчла   | Германия/Р.    |          | 3 905.48 | 2000007350050                           | 1/1 VDakoBk2 | a 10         | 0     | 10       | 4 273.50          |     |
| 577857       Мадлипь Готяб. п.п. 3.** +0,03** №63       Достирен       Tesa & Baptalactifue Control       0.00000945355       1.10 Noncet       0       1       10,00         577857       Maganine Forste. n.n.o 3/** №30       Изсорбаш       Amorer & Baptalactifue Control       0       1       10,00         503338       Avecapport 7830       Misconfield                                                                                                    | 5003358          | Амиоларон таб. 200мг №30                                                  | Амиодарон         | Болисовский БЗМП ОАО    | Беларусь       |          | 106.23   | 2000008146180                           | 1/1 Упаковка | a 1          | 0     | 1        | 138.00            |     |
| 17294       Кардикет 100-0716       100-0716       100-0716       100-0716       100-0716       100-0716       100-0716       100-0716       100-0716       100-0716       100-0716       100-0716       100-0716       100-0716       100-0716       100-0716       100-0716       100-0716       100-0716       100-0716       100-0716       100-0716       100-0716       100-0716       100-0716       100-0716       100-0716       100-0716       100-0716       100-0716       100-0716       100-0716       100-0716       100-0716       100-0716       100-0716       100-0716       100-0716       100-0716       100-0716       100-0716       100-0716       100-0716       100-0716       100-0716       100-0716       100-0716       100-0716       100-0716       100-0716       100-0716       100-0716       100-0716       100-0716       100-0716       100-0716       100-0716       100-0716       100-0716       100-0716       100-0716       100-0716       100-0716       100-0716       100-0716       100-0716       100-0716       100-0716       100-0716       100-0716       100-0716       100-0716       100-0716       100-0716       100-0716       100-0716       100-0716       100-0716       100-0716       100-0716       100-0716       100-0716       100-0716                                                                                                          | 5778578          | Молалль Про таб. п.п.о. Зиг+0.03иг №63                                    | Лостирен          | Тева Фармацевтические   | Израиль/Су.    |          | 0.00     | 2000000964355                           | 1/1 Упаковка | a 1          | 0     | 1        | 1.00              |     |
| 90335       Анкодарон таб. 200нг №30       Анкодарон таб. 200нг №30       0       18,000         90335       Анкодарон таб. 200нг №30       Стек: ФарнФирма ЗАО       Россия       0       1       166,22       200000911261       1/1 Упаковка       1       0       1       166,22         955396       Аккудари таб. 200нг №30       Тест: полос. Рош Диабет: Кеа Нек/Ро       СШИ/Терна       0       0       1       106,22         955396       Аккуданс       Полос Улан       0       1       106,22       2000007313972       1/1 Упаковка       1       0       1       106,20         955396       Аккуданс       Полос Улан       0       1       106,22       2000007313972       1/1 Упаковка       1       0       1       1166,23         955395       Аккуданс       Поларо таб. лоп. 0. 90нг №56       Пиарика, литич       Новарике Фари АГ/гр.Н       ШеймДария       0       1       4158,08         955395       Дитокон таб. л.п.о. 20нг №56       Пиарика, литич       Новарике Фари АГ/гр.Н       ШеймДария       0       1       4158,0         95555       Дитокон таб. л.п.о. 20нг №56       Дитокон таб. л.п.о. 20нг №56       11 Упаковка       1       0       1       4158,0         95555 <td>8172948</td> <td>Кардикет таб.продонг. 20мг №50</td> <td>Изосорбида</td> <td>Алвоген Фарма Трейдинг</td> <td>Болгария/Г</td> <td></td> <td>94.81</td> <td>2000005959790</td> <td>1/1 Упаковка</td> <td>a 1</td> <td>0</td> <td>1</td> <td>114.00</td> <td></td>                                                                                                    | 8172948          | Кардикет таб.продонг. 20мг №50                                            | Изосорбида        | Алвоген Фарма Трейдинг  | Болгария/Г     |          | 94.81    | 2000005959790                           | 1/1 Упаковка | a 1          | 0     | 1        | 114.00            |     |
| 62403       энислуп р.р. д/н. 4000нти. Ха МЕ/0, 4ил 0, 4ил № 10       энислуп р.р. д/н. 4000нти. Ха МЕ/0, 4ил 0, 4ил № 10       энислуп р.р. д/н. 4000нти. Ха МЕ/0, 4ил 0, 4ил № 10       1 662,32         6539388       Акку-чек. пербория тест. полосия д/тлокометра №50       Тест. полос Рош Диабетс Кеа Инк/Ро       1 20 0       1 1 005,00         6551338       Гавкус таб. 50нr №55       Вилааглиптин       Новартис Фарна А/Гл.Р       1 20 4380,68       0       1 0       1 419,60         7221498       Агорвестатин Алон 106 № №55       Никаглиптин       Новартис Фарна А/Гл.Р       1 20 43,02       0       2 38,08         7221498       Агорвестатин Алон 106 № №55       Никаглиптин       Новартис Фарна А/Гл.Р       1 20 43,02       0       2 38,08         6351338       Гавкус таб. 50nr №55       Дигокон 1       Холье-Сибироон №3 №3 АО       Россия       2       0       2 38,08         6451338       Гавкус таб. 50nr №56       Вилааглиптин       Корен А/Гл.Р       Швекциялял.       2       1 1419,60       1 4518,60         6451338       Гавкус таб. 50nr №56       Вилааглиптин       Корен А/Гл.Р       Швекциялял.       2       1 20 43,00       1 20 43,00       1 20 43,00         6451338       Гавкус таб. 50nr №56       Вилааглиптин       Корен А/Гл.Р       1 20 43,00       1 20 43,00 </td <td>5003358</td> <td>Амиодарон таб. 200мг №30</td> <td>Амиодарон</td> <td>Борисовский БЗМП ОАО</td> <td>Беларусь</td> <td></td> <td>106.23</td> <td>2000008153393</td> <td>1/1 Упаковка</td> <td>a 4</td> <td>0</td> <td>4</td> <td>138.00</td> <td></td>                                                                                                    | 5003358          | Амиодарон таб. 200мг №30                                                  | Амиодарон         | Борисовский БЗМП ОАО    | Беларусь       |          | 106.23   | 2000008153393                           | 1/1 Упаковка | a 4          | 0     | 4        | 138.00            |     |
| 8539368       Avcy-ver. nepdopora tect - nonocui a//norkimetpa NP50       Tect - nonocui. Pou Jusãetric Kea Mek/Poul.       III. 0,0,0       20000731397       1/1 / Ynakkobea       1       0       1       1085,00         6561338       Tanyo tradi. Solver NP56       Burazariuntriui. Hospatric Gapina A/fine/Lui. Liberkap/Poul.       III. 294,90       2000007313757       1/1 / Ynakkobea       1       0       1       1419,60         7252198       Bpurinitra tañ. n.n.o. 20mr N956       Tiwarpennop. Artapaseneka A5/m.Actrp.       III. Biekapin/Poul.       III. 294,90       20000073751171       1/1 / Ynakkobea       1       0       1       1419,60         7252198       Bpurinitra tañ. n.n.o. 20mr N956       Tiwarpennop. Artapaseneka A5/m.Actrp.       III. Biekapin/Poul.       III. 294,90       2000007375111       1/1 / Ynakkobea       2       0       2       2,83,80         7459558       Jurkinka tañ.       Vonke-Chétippouiti X83 AD       Poccinis       III. 194,90       20000073751835       1/1 / Ynakkobea       2       0       2       2,83,80         6561338       Tanyo Sost.       Margazinitrative Hospatric Gapina A/finp.H.       Libekapin.m.       III. 294,90       20000073751835       1/1 / Ynakkobea       0       1       1419,60         725149       Aroppascritrative ACI degapina AO       Poccinis                                                                                                    | 6264058          | Эниксум р-р д /ин. 4000анти-Ха МЕ/0.4мл 0.4мл №10                         | Эноксапари        | Сотекс ФармФирма ЗАО    | Россия         |          | 1 708,50 | 2000006911261                           | 1/1 Упаковка | a 1          | 0     | 1        | 1 662.32          |     |
| 6861338       Галяус таб. Sowr NV56       Вилдаглиптин       Невидирия       I       1       0       1       1419,60         3559218       Брилинита таб. п.п.о. 90wr NV56       Тикагрелор       АстраЗенка Аб/уп.Астр       I       0       1       4513,08         7221498       Аторвестатин-Алокт таб. п.п.о. 20wr NV30       Аторвестатин-Алокт таб. п.п.о. 20wr NV30       3       3       0       3       3       0       3       3       0       3       3       0       3       3       0       3       3       0       3       3       0       3       3       0       3       3       0       3       3       0       3       3       0       3       3       0       3       3       0       3       3       0       3       3       0       3       3       0       3       3       0       3       3       0       3       3       0       3       3       0       3       3       0       3       3       0       3       3       0       3       3       0       3       3       0       3       3       0       3       3       0       3       3       0                                                                                                    | 8539368          | Акку-чек перформа тест-полоски д/глюкометра №50                           | Тест-полос        | Рош Диабетс Кеа Инк/Ро  | США/Герма      |          | 0,00     | 2000007313972                           | 1/1 Упаковка | a 1          | 0     | 1        | 1085,00           |     |
| 3559213       Брилинта таб. п.п.о. 90нг №56       Тикатрелор       Аторвастатин       Аторвастатин                                                                                                    | 6861338          | Галвус таб. 50мг №56                                                      | Вилдаглиптин      | Новартис Фарма АГ/пр.Н  | Швейцария      | . 🔽      | 1 294,90 | 2000007313750                           | 1/1 Упаковка | a 1          | 0     | 1        | 1 419,60          |     |
| 2721498             Аторевстатин             Апоревстатин             Апоревстатин             Кован              (                                                                                                    | 3559218          | Брилинта таб. п.п.о. 90мг №56                                             | Тикагрелор        | АстраЗенека АБ/уп.Астр  | Швеция/Ро      | <b>V</b> | 3 880,86 | 2000007916562                           | 1/1 Упаковка | a 1          | 0     | 1        | 4 518,08          |     |
| 7459558       Дитокон таб. 0,25m №30       Дитокон таб. 0,25m №30       0       2       28,80         6661338       Галеус таб. 50m №56       Вилдаглитин Новертис барна А/Грр.Н.:       Шекцария       0       1294,90       20000731835       1/1 Улаковка       16       0       18       0       18       0       1419,60         7252148       Агорвестиникало Зић коров. Дитоковка 100 № - 64№ 120доз №1       Бекловетаз       ПСК Фарна А/Грр.Н.:       Шекцария       0       10       1419,60       1419,60       1419,60       1419,60       1419,60       1419,60       1644,32       200000735299       1/1 Улаковка       4       0       4       108,40,0       76,70       76,70       76,70       76,70       76,70       76,70       76,70       76,70       76,70       76,70       76,70       76,70       76,70       76,70       76,70       76,70       76,70       76,70       76,70       76,70       76,70       76,70       76,70       76,70       76,70       76,70       76,70       76,70       76,70       76,70       76,70       76,70       76,70       76,70       76,70       76,70       76,70       76,70       76,70       76,70       76,70       76,70       76,70       76,70       76,70       76,                                                                                                    | 7221498          | Аторвастатин-Алси таб. п.п.о. 20мг №30                                    | Аторвастатин      | АЛСИ Фарма АО           | Россия         | <b>V</b> | 300,61   | 200000757711                            | 1/1 Упаковка | a 38         | 0     | 38       | 116,70            |     |
| 6861333       Галяус таб. 50нг №566       Вилдаглиптин Новартис Фарна АГ/пр.Н       Шейцарля       I       1294,90       2000007318353       1/1 Упаковка       18       0       18       1419,60         6351358       Ресликой Эйр арроз. д/ингал. доз. баллон 100нкг + бниг 120доз №1       Беклонетаз       ПСК Фарна ООО       Россия       I       1644,93       2000007318353       1/1 Упаковка       4       0       4       1880,40       1880,40         7221498       Аторвастатич-Алок таб. п.п.о. 20нг №30       Аторвастатич       АЛС/0 Фарна АО       Россия       I       300,61       20000075829       1/1 Упаковка       8       0       8       949,41         4960008       Гакулозан + ебрикони таб. п.п.о. 20нг №30       Такулозан + ваб с с клис. поронит. выскоб. 0,4rr №30       Такулозан + ваб       I       0       16.30       16.30         7221498       Аторвастатич-Алок таб. п.п.о. 20нг №30       Такулозан + ваб       I       I       13.30,0       I       13.30,0       I       13.30,0       I       13.30,0       I       13.30,0       I       I       I       I       I       I       I       I       I       I       I       I       I       I       I       I       I       I       I       I       I </td <td>7459558</td> <td>Дигоксин таб. 0,25мг №30</td> <td>Дигоксин</td> <td>Усолье-Сибирский ХФЗ АО</td> <td>Россия</td> <td><b>V</b></td> <td>43,20</td> <td>2000007176898</td> <td>1/1 Упаковка</td> <td>a 2</td> <td>0</td> <td>2</td> <td>28,80</td> <td></td>                                                                                                    | 7459558          | Дигоксин таб. 0,25мг №30                                                  | Дигоксин          | Усолье-Сибирский ХФЗ АО | Россия         | <b>V</b> | 43,20    | 2000007176898                           | 1/1 Упаковка | a 2          | 0     | 2        | 28,80             |     |
| 8351568       Ресликой Зйразроз. д/ингал. доз. баллон 100жкг+6нкг 120доз №1       Беклометаз       ПСК Фариа ООО       Россия       I       1644,93       200008241410       1/1 Улаковка       4       0       4       1808,40         7221498       Аторвастатич-Алон таб. п.п.о. 20нг №30       Аторвастатич       АПС// Фариа АО       Россия       I       300,61       200000758299       1/1 Улаковка       4       0       4       1808,40         97221498       Аторвастатич-Алон таб. п.п.о. 20нг №30       Аторвастатич       АПС// Фариа АО       Россия       I       300,61       200000758299       1/1 Улаковка       8       0       8       949,41         9490056       Гакуллозин-Фертаксканс: пролютиче, выскоб. 0,4нг №30       Такуллозин Вертекск. АО       Россия       I       8       0       8       949,41         9490067       Такуллозин-Фертаксканс: пролютиче, выскоб. 0,4нг №30       Такуллозин Вертекск. О       Россия       I       0       1       303,01         7221498       Аторвастатич-Алон таб. п.п.о. 20нг №330       1/1 Улаковка       1       0       116,70       1       300,61       200000753353       1/1 Улаковка       1       0       116,70       1       16,70       1       16,70       1       16,70       1       16,70 <td>6861338</td> <td>Галвус таб. 50мг №56</td> <td>Вилдаглиптин</td> <td>Новартис Фарма АГ/пр.Н</td> <td>Швейцария</td> <td></td> <td>1 294,90</td> <td>2000007313835</td> <td>1/1 Упаковка</td> <td>a 18</td> <td>0</td> <td>18</td> <td>1 419,60</td> <td></td>                                                                                                    | 6861338          | Галвус таб. 50мг №56                                                      | Вилдаглиптин      | Новартис Фарма АГ/пр.Н  | Швейцария      |          | 1 294,90 | 2000007313835                           | 1/1 Упаковка | a 18         | 0     | 18       | 1 419,60          |     |
| 7221498       Аторвастатич Алси Фарна АО       Россия       Image: Constraint Ancient additionance additionance addite additinance addite additionance additinance additionance addit                            | 8351568          | Респикомб Эйр аэроз. д/ингал. доз. баллон 100мкг+6мкг 120доз №1           | Беклометаз        | ПСК Фарма ООО           | Россия         | <b>V</b> | 1 644,93 | 2000008241410                           | 1/1 Упаковка | a 4          | 0     | 4        | 1 808,40          |     |
| 3758858       Лефлунонид канон таб. п.п.о. 10нг №30       Лефлунонид Канонфарна Продакши ЗАО Россия       Image: Constraint of the state of the state of t                             | 7221498          | Аторвастатин-Алси таб. п.п.о. 20мг №30                                    | Аторвастатин      | АЛСИ Фарма АО           | Россия         | <b>V</b> | 300,61   | 2000000758299                           | 1/1 Упаковка | a 120        | 0     | 120      | 116,70            |     |
| 4940068       Тансулозин Вертекс АО       Россия       Image: Constraint And Constraint And Constrate And Constraint And Constraint And Constr                             | 3768868          | Лефлуномид канон таб. п.п.о. 10мг №30                                     | Лефлуномид        | Канонфарма Продакшн ЗАС | О Россия       |          | 802,87   | 2000008257978                           | 1/1 Упаковка | a 8          | 0     | 8        | 949,41            |     |
| 2721498       Аторевстатин АЛСИ Фарна АО       Росия       Image: Constraint And Constraint And Constra And Constraint And Constraint And Constraint And Cons                             | 4940068          | Тамсулозин-Вертекс капс. пролонг. высвоб. 0,4нг №30                       | Тамсулозин        | Вертекс АО              | Россия         | <b>V</b> | 452,00   | 2000008379878                           | 1/1 Упаковка | a 1          | 0     | 1        | 330,30            |     |
| 767248       Дутриферол калли внутр. со вкусом алельонна 15тыс. МЕ/ил 15ни №1       Колекалыц Гротекс ООО       Россия       Image: Construction of the construction of the con                                         | 7221498          | Аторвастатин-Алси таб. п.п.о. 20мг №30                                    | Аторвастатин      | АЛСИ Фарма АО           | Россия         | <b>V</b> | 300,61   | 200000758305                            | 1/1 Упаковка | a 120        | 0     | 120      | 116,70            |     |
| Загружено 150 стр. Сумна пост. с НДС: 1 188 288,93         Сумна розн. с НДС: 1 188 289,63                                                                                                    | 7677248          | Дэтриферол капли внутр. со вкусом апельсина 15тыс.МЕ/мл 15мл №1           | Колекальц         | Гротекс ООО             | Россия         | <b>V</b> | 193,36   | 2000005239113                           | 1/1 Упаковка | a 2          | 0     | 2        | 208,05 🚽          |     |
| Загружено 150 стр. Сумна пост. с НДС: 1 188 288,93 Сумма розн. с НДС: 1 188 289,63                                                                                                    | •                |                                                                           |                   |                         |                |          |          |                                         |              |              |       |          | •                 |     |
|                                                                                                    | Загружен         | а 150 стр. Сумма пост. с НДС: 1 188 288,93 Сумма розн. с НДС: 1 188 289,6 | 3                 |                         |                |          |          |                                         |              |              |       |          | .:1               |     |
|                                                                                                    |                  |                                                                           |                   |                         |                |          |          |                                         |              |              |       |          |                   |     |

Действия Предыдущий Следующий Сохранить ОК Отмен

Э Единый справочник Акты переоценки Номенклатура Акт переоценки (Нов

После нажатия появится ещё одно окно с пустым списком. Нажмем на кнопку листа с плюсиком или же кнопка "Добавить":

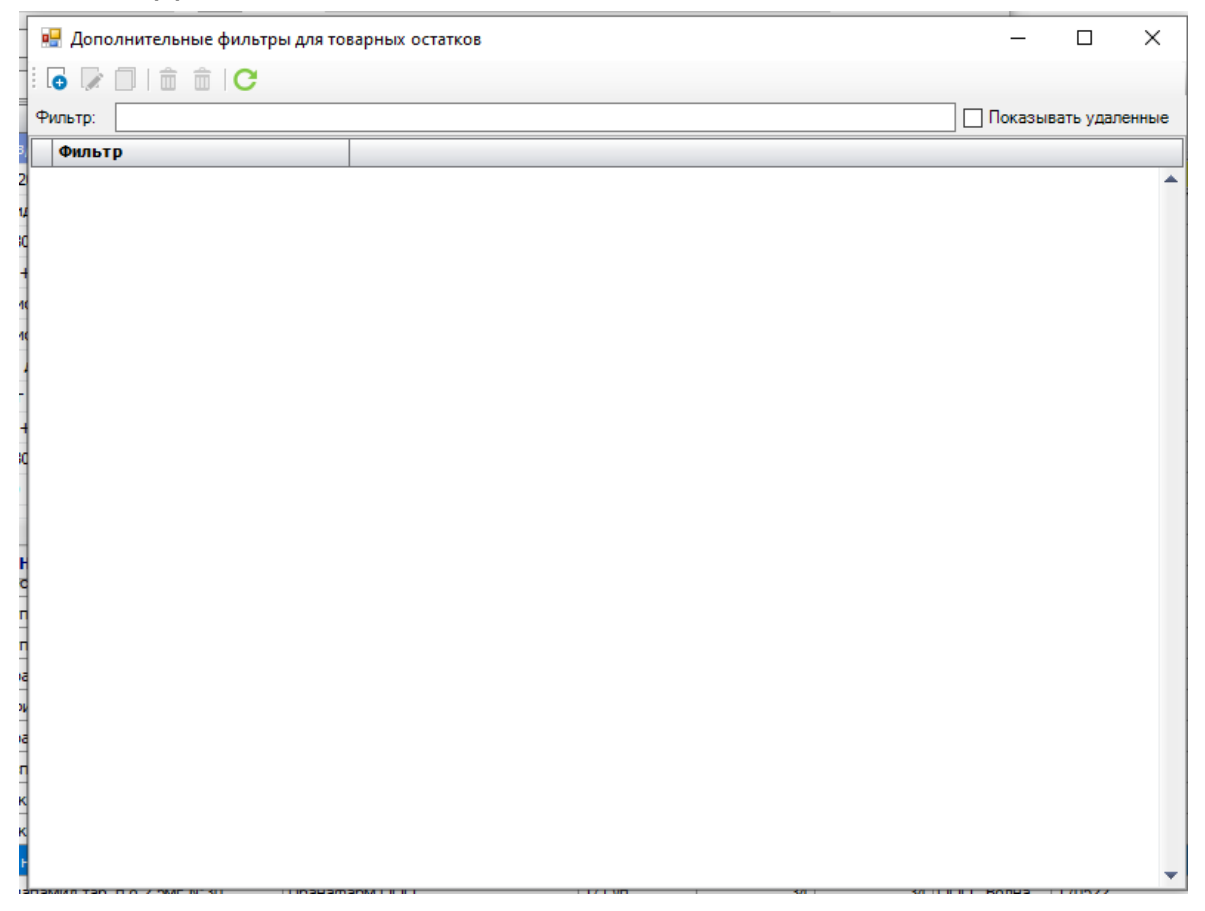

И откроется ещё одно окно с разными категориями фильтров:

| 뎊 Дополнительный фильтр (Нов | ый) |            |           | _  |     | ×    |
|------------------------------|-----|------------|-----------|----|-----|------|
| Наименование: Новый фильтр   |     |            |           |    |     |      |
| Категории Сбросить все       |     |            |           |    |     |      |
| Вид товара                   | ~   | Pue mana   |           |    |     |      |
| Группа товара                |     | вид товара |           |    |     |      |
| Действующее вещество         |     |            |           |    |     | ė    |
| Договор                      |     |            |           |    |     |      |
| Единица измерения            |     |            |           |    |     |      |
| Место хранения               |     |            |           |    |     |      |
| Товар                        |     |            |           |    |     |      |
| Поставщик                    |     |            |           |    |     | -    |
| Производитель                |     |            |           |    |     |      |
| Склад                        |     |            |           |    |     |      |
| Страна                       |     |            |           |    |     | -    |
| Торговая марка               |     |            |           |    |     | -    |
| Целевая программа            |     |            |           |    |     |      |
| Остатки                      |     |            |           |    |     |      |
| Дата прихода                 | ~   |            |           |    |     | -    |
| < >                          |     |            |           |    |     | _    |
|                              |     |            | Сохранить | ОК | Оти | иена |

После добавления условия в фильтр эта категория должна выделяться жирным:

|                              |       |          | 111118 /11/4 |    |    |      |
|------------------------------|-------|----------|--------------|----|----|------|
| 🖳 Дополнительный фильтр (    | Новый | й филь   | тр)          | -  |    | ×    |
| Наименование: Детское питани | 1e    |          |              |    |    |      |
| Категории Сбросить все       |       |          |              |    |    |      |
| Вид товара                   | /     | <b>\</b> |              |    |    |      |
| Группа товара                |       |          | вар          |    |    |      |
| Действующее вещество         |       |          |              |    |    | e    |
| Договор                      |       |          |              |    |    |      |
| Единица измерения            |       |          |              |    |    |      |
| Место хранения               |       |          |              |    |    |      |
| Товар                        |       |          |              |    |    |      |
| Поставщик                    |       |          |              |    |    |      |
| Производитель                |       |          |              |    |    |      |
| Склад                        |       |          |              |    |    |      |
| Страна                       |       |          |              |    |    | -    |
| Торговая марка               |       |          |              |    |    | -    |
| Целевая программа            |       |          |              |    |    | -    |
| Остатки                      |       |          |              |    |    | -    |
| Дата прихода                 |       | -        |              |    |    | -    |
| <                            | >     |          |              |    |    | _    |
| -                            | -     |          | -            |    |    | _    |
|                              |       |          | Сохранить    | ОК | От | мена |

После настройки фильтров сохраняем и применяем наш созданный фильтр.

По итогу в товарных остатках, если имеются соответствующие позиции отобразятся искомые детские товары:

| 🖳 Товарн       | ые остатки по партиям                    |                   |                 |                        |            | -         | - 🗆      | ×        |
|----------------|------------------------------------------|-------------------|-----------------|------------------------|------------|-----------|----------|----------|
| 卷 Движе        | ние товара   ТИЗ-ы Карточка товара 🛛     | С   Товарные о    | статки Печат    | ь 👻 Быстрая печать 😁   |            |           |          |          |
| Доп фильтр     | : Детское питание                        |                   |                 |                        |            |           |          | X        |
| Аптека:        | Тестовая с ЕС 2                          | 🗙 Скла,           | д: (рег) Чехово | ская ЦРБ               |            | X         | 🗸 Досту  | пно      |
| Поставщик:     |                                          | Срок годности     | и: 🗸 29.        | 11.2023 29.11.2023     | . 🗌 ИЗ     | OA [      | Баланс+3 | Забаланс |
| Поиска         |                                          |                   |                 | Товар                  | ~ 🗹 A      | втофильтр | 🗌 По вх  | хождению |
| Код            | Товар                                    | Краткое н         | мнн             | Производитель          | Страна пр  | жнвлп?    | Пре      | дельн    |
| > 3294238      | ДП нестожен 2 смесь сух.молочн. пребиоти | к                 | Смесь суха      | Нестле Россия ООО/Нест | Россия/Шве |           |          | 0,0      |
| 3294238        | ДП нестожен 2 смесь сух.молочн. пребиоти | к                 | Смесь суха      | Нестле Россия ООО/Нест | Россия/Шве |           |          | 0,0      |
|                |                                          |                   |                 |                        |            |           |          |          |
|                |                                          |                   |                 |                        |            |           |          |          |
| ٩              | III                                      |                   |                 |                        |            |           |          |          |
| ∢<br>Загружено | Э 2 стр. Сумма пост. с НДС: 2,00 Сумма   | розн. с НДС: 2,70 |                 |                        |            |           |          | •        |

#### Вариант 3. Упрощение поиска и исключение ненужных товаров при большом количестве товара.

Переходим в форму нового документа акта переоценки и в нижнем правом углу имеется кнопка "Действия", нажмем на неё и выберем "Загрузить остатки со склада".

|                                     |                                                  | _        |                  |                 |               |            |                    |                       |                             |                    |
|-------------------------------------|--------------------------------------------------|----------|------------------|-----------------|---------------|------------|--------------------|-----------------------|-----------------------------|--------------------|
| Файл Главная Докум                  | енты Учет Внешние отчеты Справочник              | и Сервис | Окна Справка     |                 |               |            |                    | Пои                   | ок Введите текст для поиска | _ 8 ×              |
| Документ Дополнительно Перем        | щение                                            |          |                  |                 |               |            |                    |                       |                             |                    |
| Заявка на переоценку:               | 🗙 Номер:                                         |          | Дата: 29.11.2023 |                 |               |            |                    |                       |                             |                    |
| Antera: Tectomagic EC 2             | Модель ценообразован                             | ния:     |                  |                 |               |            |                    |                       |                             |                    |
| Annexa. Techobak cec 2              | Льготная                                         |          | Х Пересчита      | пъ(F5)          |               |            |                    |                       |                             |                    |
| CKINGL. RCH15 (DEI) HEXOBOLIAN      | цер Причина переоценки:                          |          |                  | x               |               |            |                    |                       |                             |                    |
| Документ основание:                 | X                                                |          | 🗹 Формировать но | зый ШК          |               |            |                    |                       |                             |                    |
| 1990<br>1990                        |                                                  |          |                  |                 |               |            | Штрих              | к-код ∨               |                             |                    |
| Код АП Товар                        | Производитель                                    | Ед. изм. | Кол-во Доступно  | Поставщик Серия | Срок годности | ЖН Предель | Цена про Наценка С | Ставка НДС пост.      | Цена пост. Цена пос ИСГ     | Сумма п            |
|                                     |                                                  |          |                  |                 |               |            |                    |                       |                             |                    |
|                                     |                                                  |          |                  |                 |               |            |                    |                       |                             |                    |
|                                     |                                                  |          |                  |                 |               |            |                    |                       |                             |                    |
|                                     |                                                  |          |                  |                 |               |            |                    |                       |                             |                    |
|                                     |                                                  |          |                  |                 |               |            |                    |                       |                             |                    |
|                                     |                                                  |          |                  |                 |               |            |                    |                       |                             |                    |
|                                     |                                                  |          |                  |                 |               |            |                    |                       |                             |                    |
|                                     |                                                  |          |                  |                 |               |            |                    |                       |                             |                    |
|                                     |                                                  |          |                  |                 |               |            |                    |                       |                             |                    |
|                                     |                                                  |          |                  |                 |               |            |                    |                       |                             |                    |
|                                     |                                                  |          |                  |                 |               |            |                    |                       |                             |                    |
|                                     |                                                  |          |                  |                 |               |            |                    |                       |                             |                    |
|                                     |                                                  |          |                  |                 |               |            |                    |                       |                             |                    |
|                                     |                                                  |          |                  |                 |               |            |                    |                       |                             |                    |
|                                     |                                                  |          |                  |                 |               |            |                    |                       |                             |                    |
|                                     |                                                  |          |                  |                 |               |            |                    |                       |                             |                    |
|                                     |                                                  |          |                  |                 |               |            |                    |                       |                             |                    |
|                                     |                                                  |          |                  |                 |               |            |                    |                       |                             |                    |
|                                     |                                                  |          |                  |                 |               |            |                    |                       |                             |                    |
|                                     |                                                  |          |                  |                 |               |            |                    |                       |                             |                    |
|                                     |                                                  |          |                  |                 |               |            |                    |                       |                             |                    |
|                                     |                                                  |          |                  |                 |               |            |                    |                       |                             |                    |
|                                     |                                                  |          |                  |                 |               |            |                    |                       |                             |                    |
|                                     |                                                  |          |                  |                 |               |            |                    |                       |                             |                    |
|                                     |                                                  |          |                  |                 |               |            |                    |                       |                             |                    |
|                                     |                                                  |          |                  |                 |               |            |                    |                       |                             |                    |
|                                     |                                                  |          |                  |                 |               |            |                    |                       |                             |                    |
| <                                   |                                                  |          |                  |                 |               |            |                    |                       |                             | >                  |
|                                     |                                                  |          |                  |                 |               |            | Сумма пост.        | 0.00 Сумма НДС пост.  | 0.00 Сумма пост. с НДС      | 0.00               |
|                                     |                                                  |          |                  |                 |               |            | Сумма розн.        | 0.00 Сумма Н/ЛС розн. | 0.00 Сумма розн. с НЛС      | 0.00               |
|                                     |                                                  |          |                  |                 |               |            |                    |                       |                             |                    |
|                                     |                                                  |          |                  |                 |               |            |                    | А Загрузить оста      | тки со склала               | С Отмена           |
| Акты переоценки Акт перео           | ценки (Новы                                      |          |                  |                 |               |            |                    | Загрузить това        | ры с разной ценой           |                    |
|                                     |                                                  |          |                  |                 |               |            |                    | Удалить строка        | и, не прошедшие проверку    |                    |
| SQL Cepsep: (local)\SQLDWA, База да | нных: 81645, Авторизация: Windows Код ЕС: 137550 |          |                  |                 |               |            |                    | s gamme cripola       | 03 B                        | ход: Администратор |

### После этого в документе появятся все товары, которые имеются на выбранном складе:

|           | 😼 % 🍝 📑            | 8 🗧 🗊       | i 💀 🛃 🕓 🖨 📸 🛃                                              | . 🖉 🔐 ?                        |            |               | Акт переоценки (Новый) | - F3 TAIL 3 | .8.92250.18 от 28.11.2023 |    |                 |              |            |                          |                 |               | -           | σx        |
|-----------|--------------------|-------------|------------------------------------------------------------|--------------------------------|------------|---------------|------------------------|-------------|---------------------------|----|-----------------|--------------|------------|--------------------------|-----------------|---------------|-------------|-----------|
| Фай       | Главная            | Докуме      | енты Учет Внешние отчеть                                   | Справочники Сервис             | Окна Сп    | равка         |                        |             |                           |    |                 |              |            | Поиск                    | Введите текст д | ля поиска     |             | . 8 ×     |
| Докумен   | т Дополнитель      | но Переме   | щение                                                      |                                |            |               |                        |             |                           |    |                 |              |            |                          |                 |               |             |           |
| Заявка    | на переоценку:     |             | X Home                                                     | p:                             | Дата: 29.3 | 11.2023       |                        |             |                           |    |                 |              |            |                          |                 |               |             |           |
|           |                    |             | Моде                                                       | ль ценообразования:            | Adding     |               |                        |             |                           |    |                 |              |            |                          |                 |               |             |           |
| Аптека:   | Тестовая с ЕС :    | 2           | Льго                                                       | тная                           | X          | Пересчита     | гь(F5)                 |             |                           |    |                 |              |            |                          |                 |               |             |           |
| Склад:    | RCH15 (per)        | Чеховская L | црб 🛛 Прич                                                 | ина переоценки:                |            |               | X                      |             |                           |    |                 |              |            |                          |                 |               |             |           |
| Докум     | нт основание:      |             |                                                            | X                              | Φ0         | рмировать нов | ый ШК                  |             |                           |    |                 |              |            |                          |                 |               |             |           |
| 959<br>   |                    |             |                                                            |                                |            |               |                        |             |                           |    |                 | Што          | 1х-кол 🗸   |                          |                 |               |             |           |
| 11 3 A    |                    | Кол АП      | Товар                                                      | Произволитель                  | Ел. изм.   | Кол-во        | Лоступно Поставшии     | сСерия      | Срок голности             | ЖН | ПредельЦ        | ена про      | Наценка    | Ставка НДС пост.         |                 | Цена пост.    | Цена пос. И | CL V      |
| 122       | <b>0</b> 3         | 701558      | Пизиноприл органика таб. 5мг №30                           | Органика АО                    | 1/1 yn.    |               | 3 3 000 "Мед           | 110522      | 31.05.2025                |    | 64,40 🕒         | 0,00         | 0,00       |                          | 10,00           | 13,09         | 14,40       |           |
| 123       | θ 2                | 152518      | Эналаприл таб. 10мг №20                                    | Органика АО                    | 1/1 yn.    | 7             | 0 70 ООО "Мед          | 10123       | 31.01.2025                |    | 18,35 🔒         | 0.00         | 0,00       |                          | 10,00           | 26,18         | 28,80       |           |
| 124       | \rm \rm \rm 0 3    | 701558      | Лизиноприл органика таб. 5мг №30                           | Органика АО                    | 1/1 yn.    |               | 2 2 000 "Мед           | 110522      | 31.05.2025                |    | 64,40 \rm \rm 0 | 0.00         | 0,00       |                          | 10,00           | 13,09         | 14,40       |           |
| 125       | <b>0</b> 5         | 277458      | Джардинс таб. п.п.о. 25мг №30                              | Берингер Ингельхайм Интернешнл | 1/1 уп.    | 1             | 9 19 ООО "ВИВА         | . 104778    | 30.06.2024                |    | 2 378,70 🔒      | 0.00         | 0.00       |                          | 10.00           | 2 378,45      | 2 616,30    |           |
| 126       | <b>0</b> 3         | 491398      | Прадакса капс. 150мг №60                                   | Берингер Ингельхайм Интернешнл | 1/1 уп.    |               | 1 1 000 "ВИВА          | . 104697    | 31.03.2024                |    | 3 150,66 🕒      | 0.00         | 0.00       |                          | 10.00           | 2 830,36      | 3 113,40    |           |
| 127       | θ 5                | 277458      | Джардинс таб. п.п.о. 25мг №30                              | Берингер Ингельхайм Интернешнл | 1/1 уп.    |               | 7 7 000 "ВИВА          | . 104778    | 30.06.2024                |    | 2 378,70 🔒      | 0.00         | 0.00       |                          | 10.00           | 2 378,45      | 2 616,30    |           |
| 128       | θ 7                | 221498      | Аторвастатин-Алси таб. п.п.о. 20мг                         | . АЛСИ Фарма АО                | 1/1 yn.    | 3             | 8 38 000 "ФАР          | 240621      | 01.06.2024                |    | 300,61 🔒        | 0.00         | 0.00       |                          | 10.00           | 106.09        | 116,70      |           |
| 129       | θ 7                | 221498      | Аторвастатин-Алси таб. п.п.о. 20мг                         | . АПСИ Фарма АО                | 1/1 yn.    | 12            | 0 120 000 "ФАР         | 240621      | 01.06.2024                |    | 300,61 🙂        | 0,00         | 0,00       |                          | 10.00           | 106,09        | 116,70      |           |
| 130       | θ 7                | 221498      | Аторвастатин-Алси таб. п.п.о. 20мг                         | . АЛСИ Фарма АО                |            |               | 0 120 000 "ФАР         | 240621      | 01.06.2024                |    | 300,61 🔒        | 0,00         |            |                          | 10.00           | 106,09        | 116,70      |           |
| 131       | • • •              | 572058      | АСК-кардио таб. п.п.о кш/раств 100                         | МедисорбАО                     |            | 6             | 6 66 000 "АЛЬК         | . 05520921  | 01.09.2025                |    | 46,27 🔒         | 0.00         | 0,00       |                          | 10.00           | 19,09         | 21.00       |           |
| 132       | <b>0</b> 8         | 144748      | Ацетилсалициловая к-та кардио та                           | Алиум АО                       |            | 12            | 0 120 000 "АЛЬК        | . 361022    | 01.10.2024                |    | 48,70 🔒         | 0.00         | 0.00       |                          | 10.00           | 21.00         | 23,10       |           |
| 133       | θ 7                | 859868      | Ацидокетан таб. п.п.о. №100                                | Фармасинтез АО                 | 1/1 уп.    |               | 1 1 000 "EBPO          | . 1140922   | 01.09.2025                |    | 1 947,00 🔒      | 0.00         | 0.00       |                          | 10.00           | 1 924,55      | 2 117,00    |           |
| 134       | θ 7                | 859868      | Ацидокетан таб. п.п.о. №100                                | Фармасинтез АО                 | 1/1 yn.    |               | 5 5 000 "EBPO          | . 1140922   | 01.09.2025                |    | 1 947,00 🙂      | 0.00         | 0.00       |                          | 10,00           | 1 924,55      | 2 117.00    |           |
| 135       | 0                  | 859868      | Ацидокетан таб. п.п.о. №100                                | Фармасинтез АО                 | 1/1 yn.    |               | 1 1 000 "EBPO          | . 1130922   | 01.09.2025                |    | 1 947,00 🙂      | 0,00         | 0,00       |                          | 10.00           | 1 924,55      | 2 117.00    |           |
| 136       | •                  | 535758      | Фолиевая к-та таб. 1мг №50                                 | 0зон 000/пр.0зон Фарм 000      | 1/1 yn.    | 5             | 3 53 000 "ДИФ          | . 010123    | 01.12.2025                |    | 24,49           | 0,00         | 0,00       |                          | 10,00           | 23,18         | 25,50       |           |
| 137       | •                  | 028838      | Амброксол сироп 15мг/5мл 100мл                             | Атолл ООО/пр.Озон ООО          | 1/1 yn.    |               | 4 24 000 "ДИФ          | . 380423    | 01.03.2026                |    | 51,10           | 0,00         | 0,00       |                          | 10,00           | /2,/3         | 80,00       |           |
| 138       | •                  | 535758      | Фолиевая к-та таб. Тмг №50                                 | Озон ООО/пр.Озон Фарм ООО      | 1/1 yn.    | 2             | 4 24 000 "ДИФ          | . 010123    | 01.12.2025                |    | 24,49           | 0,00         | 0,00       |                          | 10.00           | 23,18         | 25,50       |           |
| 139       |                    | 983348      | Ламиктал таб. 50мг №30                                     | ГлаксоСмитКляйн Трейдинг АО/ЗА | 1/1 yn.    |               | 4 4 000 "HYTE.         | UG4L        | 02.02.2025                |    | 0,00            | 0,00         | 0,00       |                          | 10.00           | 1/3,45        | 190.80      |           |
| 140       |                    | 983348      | Diamuktan tao, sumr N=30                                   | Плаксосмитклянн Треидинг АО/ЗА | 1/1 yn.    |               |                        | UG4L        | 02.02.2025                |    | 0,00            | 0,00         | 0,00       |                          | 10.00           | 173,45        | 190,80      |           |
| 141       |                    | 703340      | Teamoura and a control N=30                                | Глаксосмиткляйн треидинг АО/ЗА | 1/1 yn.    |               | 2 2 000 "theme         | UU4L        | 02.02.2020<br>21.0E.2025  |    | 1 450 10        | 0.00         | 0,00       |                          | 10.00           | 1 459 27      | 1 604 10    |           |
| 142       |                    | 642259      | Пражента тао. п.п.о. эмг н-зо<br>Молторыни таб. 1000чг №00 | Атода ООО/да Озон Фарм ООО     | 1/1 yri.   | 6             |                        | 070122      | 21 12 2025                |    | 124.22          | 0,00         | 0,00       |                          | 10,00           | 75.27         | 92.90       |           |
| 143       |                    | 643358      |                                                            |                                | 1/1 vm     | 5             | 9 59 000 "АПЬ          | 070123      | 31 12 2025                |    | 134,32          | 0,00         | 0,00       |                          | 10.00           | 75.27         | 82.80       |           |
| 145       | 07                 | 221488      | Аторвастатин-Алси таб п.п.о. 10мг                          |                                | 1/1 vn     | 12            | 120 000 "РИМЕ          | 190921      | 01.09.2024                |    | 143.80          | 0.00         | 0.00       |                          | 10.00           | 84.55         | 93.00       |           |
| 146       |                    | 221488      | Аторвастатин-Алси таб п.п.о. 10мг                          | АПСИ Фарма АО                  | 1/1 vn.    |               | в 118 000 "РИМЕ        | 190921      | 01.09.2024                |    | 143.80 🔒        | 0.00         | 0.00       |                          | 10.00           | 84.55         | 93.00       |           |
| 147       | 07                 | 221488      | Аторвастатин-Алси таб. п.п.о. 10мг                         | АЛСИ Фарма АО                  | 1/1 vn.    |               | 2 2 000 "РИМЕ.         | . 170921    | 01.09.2024                |    | 143.80 🙂        | 0.00         | 0.00       |                          | 10.00           | 84.82         | 93.30       |           |
| 148       | 0                  | 264058      | Эниксум р-р д/ин. 4000анти-Ха МЕ/                          | Сотекс Фарм Фирма ЗАО          | 1/1 yn.    |               | 1 1 ЗАО "Фирм          | 420522      | 01.05.2024                |    | 1 708,50 🕕      | 0,00         | 0,00       |                          | 10,00           | 1 511,20      | 1 662,32    |           |
| 149       | 0                  | 980218      | Мерказолил таб. 5мг №50                                    | Акрижин ХФК АО                 | 1/1 yn.    |               | 1 1 АО "Р-Фарм"        | 10120       | 01.01.2025                |    | 34,18 🔒         | 0.00         | 0,00       |                          | 10,00           | 39,55         | 43,50       |           |
| ▶ 150     | <b>0</b> 1         | 980218      | Мерказолил таб. 5мг №50                                    | Акрихин ХФК АО                 | 1/1 yn.    |               | 1 АО "Р-Фарм"          | 10120       | 01.01.2025                |    | 34,18 🕕         | 0.00         | 0,00       |                          | 10.00           | 39,55         | 43,50       |           |
| <         |                    |             |                                                            |                                |            |               |                        |             |                           |    |                 |              |            |                          |                 |               |             | >         |
|           |                    |             |                                                            |                                |            |               |                        |             |                           |    | CV              | мма пост.    | 1 100 583. | 82 Сумма НЛС пост        | 87 705.09       | Сумма пост и  | нлс 1 188   | 8 288.92  |
|           |                    |             |                                                            |                                |            |               |                        |             |                           |    |                 | ина позн — [ | 1 188 288  | 58 Current HBC areau     | 0.25            | 0             | 1.40        | 8 788 93  |
|           |                    |             |                                                            |                                |            |               |                        |             |                           |    | Cy              | Lis positi   | 1 100 200. | сумма пде розн.          | 0.23            | сумма розн. ( | 1100        | . 2001.00 |
|           |                    |             |                                                            |                                |            |               |                        |             |                           |    |                 |              | Дe         | <b>йствия</b> Предыдущий |                 | Сохранить     | ок с        | Этмена    |
| Э Акт     | переоценки         | Акт переоц  | енки (Новы                                                 |                                |            |               |                        |             |                           |    |                 |              |            |                          |                 |               |             |           |
| SOL Capit | an: (local)/SOI DV | VA Eara ca  | Windows                                                    | Kon EC: 137550                 |            |               |                        |             |                           | -  |                 |              |            |                          | Tector          | e cEC 2 von 1 |             |           |

Чуть ниже от самих товаров имеется ползунок, перенесем его вправо пока не найдем столбец "ставка НДС розн.":

| Файл     | Главная Документы            | Учет         | Внешние отчеты | Справоч       | ники Сервис | Окна Справка     |              |            |          |     |                       |                      |              |         |                        | Поиск           | Введите текст 🕻       | для поиска       |          | _ 8 :      |
|----------|------------------------------|--------------|----------------|---------------|-------------|------------------|--------------|------------|----------|-----|-----------------------|----------------------|--------------|---------|------------------------|-----------------|-----------------------|------------------|----------|------------|
| Документ | Дополнительно Перемещение    |              |                |               |             |                  |              |            |          |     |                       |                      |              |         |                        |                 |                       |                  |          |            |
| Заявка н | на переоценку:               |              | Х Номер        | p:            |             | Дата: 29.11.2023 |              |            |          |     |                       |                      |              |         |                        |                 |                       |                  |          |            |
| Аптека:  | Тестовая с ЕС 2              |              | Модел          | пь ценообразо | ования:     |                  | Constant (EE | 3          |          |     |                       |                      |              |         |                        |                 |                       |                  |          |            |
| Склад:   | RCH15 (рег) Чеховская ЦРБ    |              |                | ная гозница   |             | X                | ресчитать(га | <i>י</i> י |          |     |                       |                      |              |         |                        |                 |                       |                  |          |            |
|          |                              |              | Причи          | на переоценк  | и:          |                  |              | ×          |          |     |                       |                      |              |         |                        |                 |                       |                  |          |            |
| докумен  |                              |              |                | /             |             | ✓ Формиров       | ать новыи Ц  | JK         |          |     |                       |                      |              |         |                        |                 |                       |                  |          |            |
| 200      |                              |              |                |               |             |                  |              |            |          |     |                       |                      |              |         | ՝ Штрих-код 🗸 🗸        |                 |                       |                  |          |            |
|          | Срок годности                | ЖН           | Предель        | Цена про      | Наценка     | Ставка НДС пост. |              | Цена пост. | Цена пос | ИСГ | Сумма п               | . Сумма Н.           | . Сумма п    | Наценка | Ставка НДС розн.       | Цена розн       | . Цена роз            | Суммар С         | умма Н   | Сумма      |
| 24       | 31.01.2024                   |              | 230,45         | • 0,00        | 0.00        |                  | 10,00        | 264,27     | 290,70   | 0.0 | 00 2 642,             | 73 264,2             | 2 907,00     | ) 44,99 |                        | 10.00 383,1     | 8 421,50              | 3 831.82         | 383,18   | 4 21       |
| 25       | 01.02.2024                   |              | 159,12         | • 0.00        | 0.00        |                  | 10,00        | 50,18      | 55,20    | 0.0 | 00 6 021,             | 32 602,              | 8 6 6 2 4,00 | 34,96   |                        | 10.00 67.7      | 3 74,50               | 8 127,27         | 812,73   | 8 94       |
| 26       | 28.02.2025                   |              | 70.00          | 0.00          | 0,00        |                  | 10,00        | 100,09     | 110,10   | 0.0 | 00 100,               | 09 10.0              | 110,10       | 34,97   |                        | 10,00 135,0     | .9 148,60             | 135,09           | 13,51    | 14         |
| 27       | 31.12.2025                   |              | 79,38          | 0,00          | 0.00        |                  | 10,00        | 113,40     | 124,74   | 0.0 | 00 226,               | 30 22,6              | 8 249,48     | 3 34,96 |                        | 10.00 153.0     | 5 168,35              | 306,09           | 30,61    | 3:         |
| 28       | <b>9</b> 01.02.2024          |              | 159,12         | • 0,00        | 0,00        |                  | 10,00        | 50,18      | 55,20    | 0.0 | 0 552,                | 0 55,2               | 20 607,20    | 34,96   |                        | 10,00 67,7      | 3 74,50               | 745,00           | 74,50    | 8          |
| 29       | <b>9</b> 21.05.2025          |              | 57,22          | 0,00          | 0,00        |                  | 10,00        | 19,36      | 21,30    | 0.0 | 0 639,                | 0 63,9               | 0 702,90     | 34,74   |                        | 10,00 26,0      | 9 28,70               | 861,00           | 86,10    | 92         |
| 30       | 0 01 00 2025                 |              | 5/,22          | 0,00          | 0,00        |                  | 10,00        | 19,36      | 21,30    | 0.0 | 0 658.                | 36 65,8              | 14 /24,20    | 34,/4   |                        | 10,00 26,0      | 9 28,70               | 887,09           | 88,/1    | 9.         |
| 22       | 01.09.2024                   |              | 1 644,93       | 1.00          | 0,00        |                  | 10,00        | 1 644,00   | 1 000,40 | 0.0 | 0 0 0,0               | 0,000                | 10 7233,00   | 20,00   |                        | 10,00 1 572,7   | 3 21/0,00             | / 030,31         | /65,05   | 0.00       |
| 32       | 0 31 12 2025                 |              | 3.880.86       | 0.00          | 0.00        |                  | 10,00        | 4 107 35   | 4 518 08 | 0.0 | 0 4107                | 25 410               | 73 4 518 09  | 20.00   |                        | 10.00 4.928.6   | 5 421 50              | 4 928 64         | 492.86   | 5.40       |
| 34       | 31.07 2024                   |              | 225.82         | • 0.00        | 0,00        |                  | 10.00        | 282.00     | 310.20   | 0.0 | 0 564                 | 10 564               | 620.40       | 20,00   |                        | 10.00 408.8     | 4 3421,30             | 817.73           | 81 77    | 8          |
| 35       | <b>9</b> 31 07 2024          |              | 225.82         | • 0.00        | 0.00        |                  | 10.00        | 282.00     | 310.20   | 0.0 | 0 564                 | 10 564               | 0 620.40     | ) 44.99 |                        | 10.00 408.8     | 6 449.75              | 817.73           | 81.77    | 85         |
| 36       | 01.10.2024                   |              | 43,20          | 0,00          | 0,00        |                  | 10,00        | 26,18      | 28,80    | 0.0 | 0 52,                 | 36 5,2               | 4 57,60      | 34,72   |                        | 10,00 35,2      | 7 38,80               | 70,55            | 7,05     |            |
| 37       | 01.01.2025                   |              | 53,23          | 0.00          | 0.00        |                  | 10,00        | 27,00      | 29,70    | 0.0 | 2 673.                | 267,3                | 2 940,30     | 34,68   |                        | 10,00 36,3      | 40.00                 | 3 600.00         | 360,00   | 3 96       |
| 38       | 9 31.03.2026                 |              | 82,70          | 0,00          | 0,00        |                  | 10,00        | 118,18     | 130,00   | 0.0 | 0 1 654,              | 55 165,4             | 1 820,00     | 34,96   |                        | 10,00 159,5     | 0 175,45              | 2 233,00         | 223,30   | 2 45       |
| 39       | 9 31.07.2024                 |              | 225,82         | 0.00          | 0.00        |                  | 10.00        | 282,00     | 310,20   | 0.0 | 00 282,               | 0 28,2               | 20 310,20    | 44,99   |                        | 10.00 408,8     | 6 449,75              | 408,86           | 40,89    | 44         |
| 40       | 30.06.2024                   | $\checkmark$ | 217.06         | 0.00          | 0.00        |                  | 10,00        | 269,73     | 296,70   | 0.0 | 3 236,                | 73 323,6             | 3 560,40     | ) 44,99 |                        | 10.00 391.0     | /9 430,20             | 4 693,09         | 469,31   | 5 16       |
| 41       | 30.06.2024                   | $\checkmark$ | 217.06         | 0.00          | 0.00        |                  | 10,00        | 269,73     | 296,70   | 0.0 | 00 809.               | 18 80,9              | 890,10       | 44,99   |                        | 10,00 391,0     | /9 430,20             | 1 173,27         | 117,33   | 1 25       |
| 42       | 01.05.2025                   |              | 452.00         | 0.00          | 0,00        |                  | 10.00        | 300,27     | 330,30   | 0.0 | 300,                  | 27 30.0              | 330,30       | 44,99   |                        | 10,00 435,3     | 6 478,90              | 435,36           | 43,54    | 47         |
| 43       | 02.02.2025                   |              | 0,00           | 0,00          | 0.00        |                  | 10,00        | 173,45     | 190,80   | 0.0 | 00 346,               | 91 34,6              | 9 381,60     | 34,98   |                        | 10.00 234,1     | 4 257,55              | 468,27           | 46,83    | 5          |
| 44       | 02.02.2025                   |              | 0.00           | 0.00          | 0,00        |                  | 10,00        | 173,45     | 190,80   | 0.0 | 00 693,               | 32 69,3              | 8 763,20     | 34,98   |                        | 10,00 234,1     | 4 257,55              | 936,55           | 93,65    | 1 03       |
| 45       | 31.05.2025                   |              | 1 458,18       | • 0,00        | 0,00        |                  | 10,00        | 1 458,27   | 1 604,10 | 0.0 | 0 4 374,              | 32 437,4             | 4 812,30     | ) 19,97 |                        | 10,00 1 749,5   | .5 1 924,50           | 5 248,64         | 524,86   | 5 7;       |
| 46       | 02.02.2025                   |              | 0.00           | 0.00          | 0.00        |                  | 10.00        | 173,45     | 190,80   | 0.0 | 346,                  | 91 34,6              | 381,60       | 34,98   |                        | 10.00 234.1     | 4 257,55              | 468,27           | 46,83    | 51         |
| 47       | <b>()</b> 01.09.2025         |              | 1 947.00       | 0,00          | 0.00        |                  | 10,00        | 1 924,55   | 2 117,00 | 0.0 | 0 1924,               | 55 192,4             | 5 2 117,00   | ) 19,98 |                        | 10,00 2 309,0   | 9 2 540,00            | 2 309,09         | 230,91   | 2.54       |
| 48       | 01.09.2025                   |              | 1 947,00       | 0,00          | 0,00        |                  | 10,00        | 1 924,55   | 2 117,00 | 0.0 | 9 622,                | /3 962,2             | 2/ 10 585,00 | ) 19,98 |                        | 10,00 2 309,0   | 9 2 540,00            | 11 545,45        | 1 154,55 | 12 /(      |
| 49       | 01.12.2025                   |              | 24,49          | 0,00          | 0.00        |                  | 10,00        | 23,18      | 25,50    | 0.0 | JU 556,               | 36 55,6              | 612,00       | 34,90   |                        | 10,00 31,2      | ./ 34,40              | /50,55           | /5,05    | 1.07       |
| 50       | • 01.12.2025<br>• 31.12.2025 |              | 24,49          | • 0,00        | 0,00        |                  | 10,00        | 23,18      | 20,50    | 0.0 | JU 1228,<br>NO 4 616  | 04 (22,3<br>26 /61/  | 0 I 351,50   | 34,90   |                        | 10,00 31,2      | ./ 34,40              | 6 095 45         | 160,75   | 6.7        |
| 52       | 01.04.2025                   |              | 152,29         | 0,00          | 0,00        |                  | 10,00        | /5,2/      | 209,20   | 0.0 | 10 4 516,<br>10 2 472 | 30 451,0<br>36 247.1 | 4 368,00     | 34,30   |                        | 10,00 101,3     | 3 111,75<br>73 282.40 | 3 337 45         | 333.75   | 3.6        |
|          | 01.04.2023                   |              | 132,33         |               | 0,00        |                  |              |            | 203,20   | 0.0 |                       |                      | 2 / 15,60    | 34,33   |                        | 236,7           | 202,40                | 3 337,43         | 333,75   |            |
| · · · ·  |                              |              |                |               |             |                  |              |            |          |     |                       |                      |              |         | 1 100 592 93           |                 | 97 705 0              |                  |          | 199,299,02 |
|          |                              |              |                |               |             |                  |              |            |          |     |                       |                      |              | C)      | MMa HUCT. 1 100 583.82 | Сумма НДС пост. | 87705.09              | Сумма пост. с Н/ | 4C 1     | 108 288.92 |
|          |                              |              |                |               |             |                  |              |            |          |     |                       |                      |              | 0       | мма розн. 1 396 098.10 | Сумма НДС розн. | 110 841.45            | Сумма розн. с Н/ | дс 1     | 506 939.55 |

## Нажмем на данный столбец 1 раз и после этого к данной позиции применится фильтр сортировки по

убыванию, если нажмем повторно, то станет по возрастанию:

| new         inter         new         new         new         new         new           new         inter         inter                                                                                                    | 2         | e % 🛃 🔒 🍮 🚑 🕄 🖬 🖻                          | ) 🕘 🕓 ( | 🛢 🖧 🍙 👘        | ୦ 🔐 💕       | ?          |                  | Акт переоце | нки (Новый) | - F3 TAIL 3.8 | .92250.18 0 | т 28.11.2023 |            |                |                            |                |               |                 |          | - 🗆 X        |
|----------------------------------------------------------------------------------------------------|-----------|--------------------------------------------|---------|----------------|-------------|------------|------------------|-------------|-------------|---------------|-------------|--------------|------------|----------------|----------------------------|----------------|---------------|-----------------|----------|--------------|
| Image: Second Personal         Sec Extra Personal           Image: Second Personal         Sec Extra Personal           Image: Second Personal         Second Personal           Image: Second Personal         Second Personal                                                                                                    | Файл      | Главная Документы                          | Учет    | Внешние отчеты | Справочни   | ки Сервис  | Окна Справка     |             |             |               |             |              |            |                |                            | Поис           | введите текст | для поиска      |          | _ <i>8</i> > |
|                                                                                                    | Документ  | Дополнительно Перемещение                  |         |                |             |            |                  |             |             |               |             |              |            |                |                            |                |               |                 |          |              |
|                                                                                                    | Заявка н  | а переоценку:                              |         | Х Номер:       |             |            | Дата: 29.11.2023 |             |             |               |             |              |            |                |                            |                |               |                 |          |              |
|                                                                                                    | Antera:   | Tectopag c FC 2                            |         | Модель         | ценообразов | ания:      |                  |             |             |               |             |              |            |                |                            |                |               |                 |          |              |
|                                                                                                    | Crazer 6  |                                            |         | Обычная        | я Розница   |            | Х Пересчит       | ать(F5)     |             |               |             |              |            |                |                            |                |               |                 |          |              |
| Image: Image: | CKJING, H | (рег) чеховская црв                        |         | Причина        | переоценки: | 1          |                  | X           |             |               |             |              |            |                |                            |                |               |                 |          |              |
| Single         Image: Image: Ima          | Документ  | т основание:                               |         |                | X           |            | 🗹 Формировать но | вый ШК      |             |               |             |              |            |                |                            |                |               |                 |          |              |
| Oper upper by 1         Oper upper by 1         Oper uppe                                                                                                    |           |                                            |         |                |             |            |                  |             |             |               |             |              |            |                | '' Штрих-код ∨             |                |               |                 |          |              |
| 1         0         0         0.00         0.00         0.00         0.00         0.00         0.00         0.00         0.00         0.00         0.00         0.00         0.00         0.00         0.00         0.00         0.00         0.00         0.00         0.00         0.00         0.00         0.00         0.00         0.00         0.00         0.00         0.00         0.00         0.00         0.00         0.00         0.00         0.00         0.00         0.00         0.00         0.00         0.00         0.00         0.00         0.00         0.00         0.00         0.00         0.00         0.00         0.00         0.00         0.00         0.00         0.00         0.00         0.00         0.00         0.00         0.00         0.00         0.00         0.00         0.00         0.00         0.00         0.00         0.00         0.00         0.00         0.00         0.00         0.00         0.00         0.00         0.00         0.00         0.00         0.00         0.00         0.00         0.00         0.00         0.00         0.00         0.00         0.00         0.00         0.00         0.00         0.00         0.00         0.00         0.00 <th></th> <th>Срок годности</th> <th>ЖН</th> <th>Предель Цен</th> <th>на про Н</th> <th>аценка Ста</th> <th>вка НДС пост.</th> <th>Цена пост.</th> <th>Цена пос</th> <th>ИСГ</th> <th>Сумма п</th> <th>Сумма Н</th> <th>Сумма п</th> <th>Наценка</th> <th>Ставка НДС розн.</th> <th>🔺 Цена розн.</th> <th>Цена роз</th> <th>Суммар С</th> <th>умма Н</th> <th>Сумма р. /</th>                                                                                                    |           | Срок годности                              | ЖН      | Предель Цен    | на про Н    | аценка Ста | вка НДС пост.    | Цена пост.  | Цена пос    | ИСГ           | Сумма п     | Сумма Н      | Сумма п    | Наценка        | Ставка НДС розн.           | 🔺 Цена розн.   | Цена роз      | Суммар С        | умма Н   | Сумма р. /   |
| 2         315         0.00         0.00         0.00         0.00         0.00         0.00         0.00         0.00         0.00         0.00         0.00         0.00         0.00         0.00         0.00         0.00         0.00         0.00         0.00         0.00         0.00         0.00         0.00         0.00         0.00         0.00         0.00         0.00         0.00         0.00         0.00         0.00         0.00         0.00         0.00         0.00         0.00         0.00         0.00         0.00         0.00         0.00         0.00         0.00         0.00         0.00         0.00         0.00         0.00         0.00         0.00         0.00         0.00         0.00         0.00         0.00         0.00         0.00         0.00         0.00         0.00         0.00         0.00         0.00         0.00         0.00         0.00         0.00         0.00         0.00         0.00         0.00         0.00         0.00         0.00         0.00         0.00         0.00         0.00         0.00         0.00         0.00         0.00         0.00         0.00         0.00         0.00         0.00         0.00         0.00         0.0                                                                                                    | ▶ 1       | 01.10.2025                                 |         | 0,00           | 0.00        | 0.00       | 0,0              | 0 164,00    | 164,00      | 0.00          | 164,00      | 0.00         | 164,00     | 35,00          | υ,                         | 221,40         | 221,40        | 221,40          | 0.00     | 221.         |
| 3       0.12284       0.00       0.00       0.00       643.0       0.00       197.20       630       0.00       915.00       915.00       0.00       191.00       0.00       191.00       915.00       191.00       915.00       191.00       915.00       191.00       915.00       191.00       915.00       191.00       915.00       191.00       915.00       191.00       915.00       191.00       191.00       191.00       191.00       191.00       191.00       191.00       191.00       191.00       191.00       191.00       191.00       191.00       191.00       191.00       191.00       191.00       191.00       191.00       191.00       191.00       191.00       191.00       191.00       191.00       191.00       191.00       191.00       191.00       191.00       191.00       191.00       191.00       191.00       191.00       191.00       191.00       191.00       191.00       191.00       191.00       191.00       191.00       191.00       191.00       191.00       191.00       191.00       191.00       191.00       191.00       191.00       191.00       191.00       191.00       191.00       191.00       191.00       191.00       191.00       191.00       191.00                                                                                                    | 2         | 31.05.2024                                 |         | 0,00           | 0,00        | 0,00       | 0,0              | 0 6 043,33  | 6 043,33    | 0.00          | 145 039,92  | 0,00         | 145 039,92 | 19,99          | 0,                         | 0 7 251,50     | 7 251,50      | 174 036,00      | 0,00     | 174 036,     |
|                                                                                                    | 3         | 06.12.2024                                 |         | 0.00           | 0,00        | 0,00       | 0.0              | 0 654,50    | 654,50      | 0.00          | 10 472,00   | 0,00         | 10 472,00  | 45,00          | 0.                         | 0 949,00       | 949,00        | 15 184,00       | 0,00     | 15 184,      |
| 6         1025234         0         0.00         0.00         0.00         4400         4500         0.00         14700         4500         0.00         7225         7235         7335         0.00         72           7         310325         14400         0.00         0.00         0.00         14900         4900         4500         4500         4500         4500         4500         4500         4500         4500         4500         4500         4500         4500         4500         4500         4500         4500         4500         4500         4500         4500         4500         4500         4500         4500         4500         4500         4500         4500         4500         4500         4500         4500         4500         4500         4500         4500         4500         4500         4500         4500         4500         4500         4500         4500         4500         4500         4500         4500         4500         4500         4500         4500         4500         4500         4500         4500         4500         4500         4500         4500         4500         4500         4500         4500         4500         4500         4500<                                                                                                    | 5         | 01.10.2025                                 |         | 0.00           | 0.00        | 0.00       | 0.0              | 0 164.00    | 164.00      | 0.00          | 14 982,00   | 0,00         | 14 582,00  | 45,00          | 0.                         | 0 567,45       | 221.40        | 1 992 60        | 0,00     | 1 992        |
| 7       206.204       0.00       0.00       0.00       49.00       0.00       49.000       0.00       49.000       0.00       49.000       0.00       49.000       0.00       49.000       0.00       49.000       0.00       49.000       0.00       49.000       0.00       49.000       0.00       49.000       0.00       49.000       0.00       49.000       40.00       49.000       40.00       49.000       40.00       49.000       40.00       49.000       40.00       49.000       40.00       44.00       49.00       44.00       49.00       49.00       44.00       49.00       44.00       49.00       44.00       44.00       49.00       44.00       44.00       49.00       44.00       44.00       49.00       44.00       44.00       44.00       44.00       44.00       44.00       44.00       44.00       44.00       44.00       44.00       44.00       44.00       44.00       44.00       44.00       44.00       44.00       44.00       44.00       44.00       44.00       44.00       44.00       44.00       44.00       44.00       44.00       44.00       44.00       44.00       44.00       44.00       44.00       44.00       44.00       44.00 <t< th=""><td>6</td><td>12.06.2024</td><td></td><td>0,00</td><td>0,00</td><td>0,00</td><td>0,0</td><td>0 499,00</td><td>499,00</td><td>0.00</td><td>1 497,00</td><td>0,00</td><td>1 497,00</td><td>45,00</td><td>0,</td><td>0 723,55</td><td>723,55</td><td>2 170,65</td><td>0,00</td><td>2 170,</td></t<>                                                                                                    | 6         | 12.06.2024                                 |         | 0,00           | 0,00        | 0,00       | 0,0              | 0 499,00    | 499,00      | 0.00          | 1 497,00    | 0,00         | 1 497,00   | 45,00          | 0,                         | 0 723,55       | 723,55        | 2 170,65        | 0,00     | 2 170,       |
| s       0       110.3020       C       114.400       0.00       100.00       1177.27       111.00       102.224       102.245       102.245       102.245       102.245       102.245       102.245       102.245       102.245       102.245       102.245       102.245       102.245       102.245       102.245       102.245       102.245       102.245       102.245       102.245       102.245       102.245       102.245       102.245       102.245       102.245       102.245       102.245       102.245       102.245       102.245       102.245       102.245       102.245       102.245       102.245       102.245       102.245       102.245       102.245       102.245       102.245       102.245       102.245       102.245       102.245       102.245       102.245       102.245       102.245       102.245       102.245       102.245       102.245       102.245       102.245       102.245       102.245       102.245       102.245       102.245       102.245       102.245       102.245       102.245       102.245       102.245       102.245       102.245       102.245       102.245       102.245       102.245       102.245       102.245       102.245       102.245       102.245       102.245       102.245                                                                                                    | 7         | 20.06.2024                                 |         | 0.00           | 0.00        | 0.00       | 0.0              | 0 499,00    | 499,00      | 0.00          | 49 900,00   | 0.00         | 49 900,00  | 45,00          | 0.                         | 0 723,55       | 723,55        | 72 355,00       | 0.00     | 72 355,      |
| 9       0       0       0       0       0       0       21240       0       0       22102       23130       0.00       242.64       42.16       44.30       4.500       1000       355.86       332.56       613.56       113       0       0       0       220.02       0       0       0       0       0       0       0       0       0       0       0       0       0       0       0       0       0       0       0       0       0       0       0       0       0       0       0       0       0       0       0       0       0       0       0       0       0       0       0       0       0       0       0       0       0       0       0       0       0       0       0       0       0       0       0       0       0       0       0       0       0       0       0       0       0       0       0       0       0       0       0       0       0       0       0       0       0       0       0       0       0       0       0       0       0       0       0       0       0       0<                                                                                                    | 8         | 31.03.2025                                 |         | 1 448.00 😶     | 0,00        | 0.00       | 10,0             | 0 1 447,91  | 1 592,70    | 0.00          | 8 687,45    | 868,75       | 9 556,20   | 19,98          | 10,                        | 0 1 737,27     | 1 911,00      | 10 423,64       | 1 042,36 | 11 466,      |
| 10       0       2802.2025       S       8152       0       0.00       10.00       122.95       552.00       0.00       145.56       1191.00       44.75       120.00       477.14       125.45       252.85       238.77       22.06         12       0       01.00.2024       Q       44.20       0.00       0.00       150.50       0.00       44.55       178.0       34.81       10.00       357.0       55.05       557.18       557.85       758.0       10.00       352.00       50.00       453.00       44.00       453.00       10.00       352.00       50.00       50.00       55.00       55.00       55.00       55.00       55.00       55.00       55.00       55.00       55.00       55.00       75.00       77.60       77.70       0.00       0.00       0.00       10.00       322.01       0.00       640.20       644.20       10.00       325.80       339.72       76.00       77.80       75.00       77.80       75.00       77.80       75.00       77.80       75.00       77.80       75.00       77.80       75.00       77.80       75.00       77.80       77.80       77.80       77.80       77.80       77.80       77.80       77.80       77.80                                                                                                    | 9         | 01.10.2024                                 |         | 212,40 😶       | 0,00        | 0.00       | 10,0             | 0 210,82    | 231,90      | 0.00          | 421,64      | 42,16        | 463,80     | 45,00          | 10.                        | 0 305,68       | 336,25        | 611,36          | 61,14    | 672,         |
| 11       0       0       0       0       0       0       0       0       0       0       0       0       0       0       0       0       0       0       0       0       0       0       0       0       0       0       0       0       0       0       0       0       0       0       0       0       0       0       0       0       0       0       0       0       0       0       0       0       0       0       0       0       0       0       0       0       0       0       0       0       0       0       0       0       0       0       0       0       0       0       0       0       0       0       0       0       0       0       0       0       0       0       0       0       0       0       0       0       0       0       0       0       0       0       0       0       0       0       0       0       0       0       0       0       0       0       0       0       0       0       0       0       0       0       0       0       0       0                                                                                                    | 10        | 28.02.2025                                 |         | 361,92 😶       | 0,00        | 0,00       | 10,0             | 0 329,09    | 362,00      | 0.00          | 1 645,45    | 164,55       | 1 810,00   | 44,99          | 10,                        | 0 477,14       | 524,85        | 2 385,68        | 238,57   | 2 624,       |
| 12       0       11.0.04       ✓       4.3.0       0.00       10.00       2.3.8       5.24       5.7.00       34.7.2       10.00       35.2       8.3.00       10.00       45.00       13.00       10.00       45.00       13.00       55.00       55.00       55.00       55.00       55.00       55.00       55.00       55.00       55.00       55.00       55.00       55.00       55.00       55.00       55.00       55.00       55.00       55.00       55.00       55.00       55.00       55.00       55.00       55.00       55.00       55.00       55.00       55.00       55.00       55.00       55.00       55.00       55.00       55.00       55.00       55.00       55.00       55.00       55.00       55.00       55.00       55.00       55.00       55.00       55.00       55.00       55.00       55.00       55.00       55.00       55.00       55.00       55.00       55.00       55.00       55.00       55.00       55.00       55.00       55.00       55.00       55.00       55.00       55.00       55.00       55.00       55.00       55.00       55.00       55.00       55.00       55.00       55.00       55.00       55.00       55.00       55.00 </th <td>11</td> <td>01.08.2024</td> <td></td> <td>127,70</td> <td>0.00</td> <td>0.00</td> <td>10,0</td> <td>0 145,00</td> <td>159,50</td> <td>0.00</td> <td>435,00</td> <td>43,50</td> <td>478,50</td> <td>34,98</td> <td>10.</td> <td>0 195,73</td> <td>215,30</td> <td>587,18</td> <td>58,72</td> <td>645,</td>                                                                                                    | 11        | 01.08.2024                                 |         | 127,70         | 0.00        | 0.00       | 10,0             | 0 145,00    | 159,50      | 0.00          | 435,00      | 43,50        | 478,50     | 34,98          | 10.                        | 0 195,73       | 215,30        | 587,18          | 58,72    | 645,         |
| 14         0         1000         1000         2000         1000         27453         2000         1000         2000         1000         2000         1000         2000         1000         2000         1000         2000         1000         2000         1000         2000         1000         2000         1000         2000         1000         2000         1000         2000         1000         2000         1000         32531         32531         32531         32531         32531         32531         32531         32531         32531         32531         32531         32531         32531         32531         32531         32531         32531         32531         32531         32531         32531         32531         32531         32531         32531         32531         32531         32531         32531         32531         32531         32531         32531         32531         32531         32531         32531         32531         32531         32531         32531         32531         32531         32531         32531         32531         32531         32531         32531         32531         32531         32531         32531         32531         32531         3233131         33131                                                                                                    | 12        | 01.05.2024                                 |         | 43,20          | 0.00        | 0,00       | 10,0             | 0 26,18     | 28,80       | 0.00          | 52,36       | 5,24         | 57,60      | 34,72          | 10,                        | 0 35,27        | 38,80         | /0,55           | /,05     |              |
| 15       0.09.9204       2       2.628.8       0.00       0.00       10.00       3 021.00       3 021.00       6 642.00       6 642.00       6 642.00       19.99       10.00       3 65.00       3 997.50       7 250.00       7 250.00       7 250.00       7 250.00       7 250.00       7 250.00       7 250.00       7 250.00       7 250.00       7 250.00       7 250.00       7 250.00       7 250.00       7 250.00       7 250.00       7 250.00       7 250.00       7 250.00       7 250.00       7 250.00       7 250.00       7 250.00       7 250.00       7 250.00       7 250.00       7 250.00       7 250.00       7 250.00       7 250.00       7 250.00       7 250.00       7 250.00       7 250.00       7 250.00       7 250.00       7 250.00       7 250.00       7 250.00       7 250.00       7 250.00       7 250.00       7 250.00       7 250.00       7 250.00       7 250.00       7 250.00       7 250.00       7 250.00       7 250.00       7 250.00       7 250.00       7 250.00       7 250.00       7 250.00       7 250.00       7 250.00       7 250.00       7 250.00       7 250.00       7 250.00       7 250.00       7 250.00       7 250.00       7 250.00       7 250.00       7 250.00       7 250.00       7 250.00       7 250.00       7 250                                                                                                    | 14        | <b>9</b> 01.05.2024<br><b>9</b> 31 01 2024 |         | 3 150 66 9     | 0.00        | 0.00       | 10,0             | 0 2 746 91  | 3 021 60    | 0.00          | 2 746 91    | 274 69       | 3 021 60   | 45,00          | 10,                        | 0 3 295 91     | 3 625 50      | 3 295 91        | 329.59   | 3 625        |
| 16       310.3224       0       0.00       0.00       10.00       986.36       1085.00       1085.00       44.88       10.00       1430.00       1430.00       1430.00       1430.00       1430.00       1430.00       1430.00       1430.00       1430.00       1430.00       1430.00       1430.00       1430.00       1430.00       1430.00       1430.00       1430.00       1430.00       1430.00       1430.00       1430.00       1430.00       1430.00       1430.00       1430.00       1430.00       1430.00       1430.00       1430.00       1430.00       1430.00       1430.00       1430.00       1430.00       1430.00       1430.00       1430.00       1430.00       1430.00       1430.00       1430.00       1430.00       1430.00       1430.00       1430.00       1430.00       1430.00       1430.00       1430.00       1430.00       1430.00       1430.00       1430.00       1430.00       1430.00       1430.00       1430.00       1430.00       1430.00       1430.00       1430.00       1430.00       1430.00       1430.00       1430.00       1430.00       1430.00       1430.00       1430.00       1430.00       1430.00       1430.00       1430.00       1430.00       1430.00       1430.00       1430.00       1430.00                                                                                                    | 15        | 9 30.09.2024                               |         | 2 628,69 9     | 0.00        | 0.00       | 10.0             | 0 3 021.00  | 3 323,10    | 0.00          | 6 042.00    | 604.20       | 6 646.20   | 19,99          | 10.                        | 3 625.00       | 3 987,50      | 7 250.00        | 725.00   | 7 975.       |
| 17       ●       177.90       ●       0.00       1000       13800       1180       0.00       13800       1580       34.88       100.00       186.27       24.940       188.27       186.3       1         18       ●       3108.2024       Ø       3762.43       0.00       0.00       150.00       1504.90       1554.90       20.00       10.00       4514.55       4966.00       905.20       909.30       909.31       909.30       175.45       4966.00       902.90       902.90       902.90       902.90       902.90       902.90       902.90       902.90       902.90       902.90       902.90       902.90       902.90       902.90       902.90       902.90       902.90       902.90       902.90       902.90       902.90       902.90       902.90       902.90       902.90       902.90       902.90       902.90       902.90       902.90       902.90       902.90       902.90       902.90       902.90       902.90       902.90       902.90       902.90       902.90       902.90       902.90       902.90       902.90       902.90       902.90       902.90       902.90       902.90       902.90       902.90       902.90       902.90       902.90       902.90                                                                                                    | 16        | 31.03.2024                                 |         | 0.00           | 0,00        | 0.00       | 10,0             | 0 986,36    | 1 085,00    | 0.00          | 986,36      | 98,64        | 1 085,00   | 44,98          | 10,                        | 1 430,00       | 1 573,00      | 1 430,00        | 143,00   | 1 573,       |
| 18       ● 3108 2024       ☑       3762.43       ● 0.00       0.00       170.01       3762.77       4138.50       0.00       1504.51       1554.50       20.00       100.00       4514.55       4966.00       1808.18       1005.22       191         19       ● 3103.2026       ☑       82.70       ● 0.00       0.00       110.00       3762.47       4138.50       0.00       110.01       110.01       4514.55       4966.00       190.93       90.291       91.93         20       ● 3103.2026       ☑       82.70       ● 0.00       0.00       110.18       130.00       0.00       113.18       130.00       472.3       472.7       52.00       34.56       10.00       159.50       175.45       658.00       65.80       65.80       65.80       65.80       65.80       65.80       65.80       65.80       65.80       16.11.2       16.11.8       175.45       45.90       45.90       45.90       45.90       45.90       45.90       45.90       45.90       45.90       45.90       45.90       45.90       45.90       45.90       45.90       45.90       45.90       45.90       45.90       45.90       45.90       45.90       45.90       45.90       45.90       45.90 </th <td>17</td> <td>01.07.2024</td> <td></td> <td>177,90 😶</td> <td>0,00</td> <td>0.00</td> <td>10,0</td> <td>0 138,00</td> <td>151,80</td> <td>0.00</td> <td>138,00</td> <td>13,80</td> <td>151,80</td> <td>34,98</td> <td>10,</td> <td>0 186,27</td> <td>204,90</td> <td>186,27</td> <td>18,63</td> <td>204,</td>                                                                                                    | 17        | 01.07.2024                                 |         | 177,90 😶       | 0,00        | 0.00       | 10,0             | 0 138,00    | 151,80      | 0.00          | 138,00      | 13,80        | 151,80     | 34,98          | 10,                        | 0 186,27       | 204,90        | 186,27          | 18,63    | 204,         |
| 19       0 3762.27       4 13.80       0.00       752.45       8 277.00       20.00       10.00       451.455       4 966.00       902.91       991.21       991.21       991.21       991.21       991.21       991.21       991.21       991.21       991.21       991.21       991.21       991.21       991.21       991.21       991.21       991.21       991.21       991.21       991.21       991.21       991.21       991.21       991.21       991.21       991.21       991.21       991.21       991.21       991.21       991.21       991.21       991.21       991.21       991.21       991.21       991.21       991.21       991.21       991.21       991.21       991.21       991.21       991.21       991.21       991.21       991.21       991.21       991.21       991.21       991.21       991.21       991.21       991.21       991.21       991.21       991.21       991.21       991.21       991.21       991.21       991.21       991.21       991.21       991.21       991.21       991.21       991.21       991.21       991.21       991.21       991.21       991.21       991.21       991.21       991.21       991.21       991.21       991.21       991.21       991.21       991.21                                                                                                    | 18        | 31.08.2024                                 |         | 3 762,43 🔒     | 0.00        | 0.00       | 10,0             | 0 3 762,27  | 4 138,50    | 0.00          | 15 049,09   | 1 504,91     | 16 554,00  | 20,00          | 10,                        | 0 4 514,55     | 4 966,00      | 18 058,18       | 1 805,82 | 19 864,      |
| 20       0       31032226       ✓       8270       0       0.00       118.18       130.00       172.45       159.50       175.45       159.50       159.50       175.45       159.50       159.50       159.50       159.50       159.50       159.50       159.50       159.50       159.50       159.50       159.50       159.50       159.50       159.50       159.50       159.50       159.50       159.50       159.50       159.50       159.50       159.50       159.50       159.50       159.50       159.50       159.50       159.50       159.50       159.50       159.50       159.50       159.50       159.50       159.50       159.50       159.50       159.50       159.50       159.50       159.50       159.50       159.50       159.50       159.50       159.50       159.50       159.50       159.50       159.50       159.50       159.50       159.50       159.50       159.50       159.50       159.50       159.50       159.50       159.50       159.50       159.50       159.50       159.50       159.50       159.50       159.50       159.50       159.50       159.50       159.50       159.50       159.50       159.50       159.50       159.50       100.00       159.50                                                                                                    | 19        | 31.08.2024                                 |         | 3 762,43 🔒     | 0.00        | 0.00       | 10,0             | 0 3 762,27  | 4 138,50    | 0.00          | 7 524,55    | 752,45       | 8 277,00   | 20,00          | 10.                        | 0 4 514,55     | 4 966,00      | 9 029,09        | 902,91   | 9 932,       |
| 1       0       103.02.05       2       82.70       0.00       0.00       110.18       130.00       0.00       47.27       47.27       52.00       34.95       100.00       195.90       175.45       68.00       65.00       65.00       34.93       100.00       195.90       175.45       68.00       65.00       195.90       175.45       183.02       183.02       183.02       100.00       195.90       175.45       183.02       183.02       183.02       183.02       183.02       183.02       183.02       183.02       183.02       183.02       183.02       183.02       183.02       183.02       183.02       183.02       183.02       183.02       183.02       183.02       183.02       183.02       183.02       183.02       183.02       183.02       183.02       183.02       183.02       183.02       183.02       183.02       183.02       183.02       183.02       183.02       183.02       183.02       183.02       183.02       183.02       183.02       183.02       183.02       183.02       183.02       183.02       183.02       183.02       183.02       183.02       183.02       183.02       183.02       183.02       183.02       183.02       183.02       183.02 <t< th=""><td>20</td><td>9 31.03.2026</td><td></td><td>82,70</td><td>0,00</td><td>0.00</td><td>10,0</td><td>0 118,18</td><td>130,00</td><td>0.00</td><td>118,18</td><td>11,82</td><td>130,00</td><td>34,96</td><td>10,</td><td>0 159,50</td><td>175,45</td><td>159,50</td><td>15,95</td><td>175,</td></t<>                                                                                                    | 20        | 9 31.03.2026                               |         | 82,70          | 0,00        | 0.00       | 10,0             | 0 118,18    | 130,00      | 0.00          | 118,18      | 11,82        | 130,00     | 34,96          | 10,                        | 0 159,50       | 175,45        | 159,50          | 15,95    | 175,         |
| 22       ●       10102243       ●       4010       0.00       100.0       000       119-34       119-34       119-00       34.35       100.0       0333,16       42.15       333,122       333,122       333,122       333,122       333,122       333,122       333,122       333,122       333,124       43,13       110,10       34,97       100.00       135,09       148,66       135,09       135,10       135,10       135,10       135,10       135,10       135,10       135,10       135,10       135,10       135,10       135,10       135,10       135,10       135,10       135,10       135,10       135,10       135,10       135,10       135,10       135,10       135,10       135,10       135,10       135,10       135,10       135,10       135,10       135,10       135,10       135,10       135,10       135,10       135,10       135,10       135,10       135,10       135,10       135,10       135,10       135,10       135,10       135,10       135,10       135,10       135,10       135,10       135,10       135,10       135,10       135,10       135,10       135,10       135,10       135,10       135,10       135,10       135,10       135,10       135,10       135,10       135,1                                                                                                    | 21        | 9 31.03.2026<br>0 01.03.2026               |         | 82,70          | 0.00        | 0.00       | 10,0             | 0 118,18    | 130,00      | 0.00          | 4/2,/3      | 4/,2/        | 520,00     | 34,96          | 10,                        | 0 159,50       | 1/5,45        | 638,00          | 63,80    | /01.         |
| 24       0       1000       1000       1000       1000       1000       1000       1000       1000       1000       1000       1000       1000       1000       1000       1000       1000       1000       1000       1000       1000       1000       1000       1000       1000       1000       1000       1000       1000       1000       1000       1000       1000       1000       1000       1000       1000       1000       1000       1000       1000       1000       1000       1000       1000       1000       1000       1000       1000       1000       1000       1000       1000       1000       1000       1000       1000       1000       1000       1000       1000       1000       1000       1000       1000       1000       1000       1000       1000       1000       1000       1000       1000       1000       1000       1000       1000       1000       1000       1000       1000       1000       1000       1000       1000       1000       1000       1000       1000       1000       1000       1000       1000       1000       1000       1000       1000       1000       1000       1000 <th< th=""><td>23</td><td>• 01.02.2020<br/>• 31.01.2024</td><td></td><td>230.45</td><td>0.00</td><td>0.00</td><td>10.0</td><td>0 264.27</td><td>290 70</td><td>0.00</td><td>2 642 73</td><td>264 27</td><td>2 907 00</td><td>34,93<br/>44 99</td><td>10,</td><td>0 383.18</td><td>421.50</td><td>3 831 82</td><td>383.18</td><td>4 215</td></th<>                                                                                                    | 23        | • 01.02.2020<br>• 31.01.2024               |         | 230.45         | 0.00        | 0.00       | 10.0             | 0 264.27    | 290 70      | 0.00          | 2 642 73    | 264 27       | 2 907 00   | 34,93<br>44 99 | 10,                        | 0 383.18       | 421.50        | 3 831 82        | 383.18   | 4 215        |
| 25       ●       01.09.2024       ✓       1644.93       ●       0.00       10.00       657.60       7233.60       20.00       100.00       1972.73       2170.00       7890.9       7890.9       7890.9       7890.9       7890.9       7890.9       7890.9       7890.9       7890.9       7890.9       7890.9       7890.9       7890.9       7890.9       7890.9       7890.9       7890.9       7890.9       7890.9       7890.9       7890.9       7890.9       7890.9       7890.9       7890.9       7890.9       7890.9       7890.9       7890.9       7890.9       7890.9       7890.9       7890.9       7890.9       7890.9       7890.9       7890.9       7890.9       7890.9       7890.9       7890.9       7890.9       7890.9       7890.9       7890.9       7890.9       7890.9       7890.9       7890.9       7890.9       7890.9       7890.9       7890.9       7890.9       7890.9       7890.9       7890.9       7890.9       7890.9       7890.9       7890.9       7890.9       7890.9       7890.9       7890.9       7890.9       7890.9       7890.9       7890.9       7890.9       7890.9       7890.9       7890.9       7890.9       7890.9       7890.9       7890.9       7890.9       7890.                                                                                                    | 24        | 28.02.2025                                 |         | 70.00          | 0,00        | 0,00       | 10,0             | 0 100,09    | 110,10      | 0.00          | 100,09      | 10,01        | 110,10     | 34,97          | 10,                        | 0 135,09       | 148,60        | 135,09          | 13,51    | 148,         |
| 26       ●       01022024       ✓       159,12       ●       0.00       0.00       10.00       50,18       55,20       0.00       55,20       607,20       34,96       10.00       67,73       74,50       74,50       74,50       74,50       74,50       74,50       74,50       74,50       74,50       74,50       74,50       74,50       74,50       74,50       74,50       74,50       74,50       74,50       74,50       74,50       74,50       74,50       74,50       74,50       74,50       74,50       74,50       74,50       74,50       74,50       74,50       74,50       74,50       74,50       74,50       74,50       74,50       74,50       74,50       74,50       74,50       74,50       74,50       74,50       74,50       74,50       74,50       74,50       74,50       74,50       74,50       74,50       74,50       74,50       74,50       74,50       74,50       74,50       74,50       74,50       74,50       74,50       74,50       74,50       74,50       74,50       74,50       74,50       74,50       74,50       74,50       74,50       74,50       74,50       74,50       74,50       74,50       74,50       74,50       74,50                                                                                                    | 25        | 01.09.2024                                 |         | 1 644,93 😶     | 0.00        | 0.00       | 10,0             | 0 1 644,00  | 1 808,40    | 0.00          | 6 576,00    | 657,60       | 7 233,60   | 20,00          | 10,                        | 0 1 972,73     | 2 170,00      | 7 890,91        | 789,09   | 8 680,       |
| 27       ●       0.02 2024       ✓       159,12       ●       0.00       0.00       10.00       50,18       55,20       0.00       6021,82       602,18       6624,00       34.96       10,00       67,73       74,50       8 127,27       812,73       8 12         28       ●       □       0.00       1.00       0.00       1.00       0.00       1.00       0.00       1.00       0.00       1.00       1.02       0.00       1.00       1.02       0.00       1.00       0.00       1.00       0.00       1.00       0.00       1.00       0.00       1.00       0.00       1.00       0.00       1.00       0.00       1.00       0.00       1.00       0.00       1.00       0.00       1.00       0.00       1.00       0.00       1.00       0.00       1.00       0.00       1.00       22.02       34.74       10.00       26.09       28.70       88.70       88.70       9       88.71       9         c       ·       ·       ·       ·       ·       ·       ·       ·       ·       ·       ·       ·       ·       ·       ·       ·       ·       ·       ·       ·       ·       ·                                                                                                    | 26        | 01.02.2024                                 |         | 159,12 9       | 0,00        | 0,00       | 10,0             | 0 50,18     | 55,20       | 0.00          | 552,00      | 55,20        | 607,20     | 34,96          | 10,                        | 0 67,73        | 74,50         | 745,00          | 74,50    | 819,         |
| 28       ●       0.00       1.00       0.00       1.00       1.00       0.00       1.00       27.27       10.00       1.27       1.40       1.27       0.13         29       ●       21.05.2025       ☑       57.22       0.00       0.00       10.00       19.36       21.30       0.00       658.36       65.84       724.20       34.74       10.00       26.09       28.70       887.09       88.71       9                     1.00       28.30       887.09       88.71       9                                                                                                    | 27        | 01.02.2024                                 |         | 159,12 🔒       | 0.00        | 0.00       | 10,0             | 0 50,18     | 55,20       | 0.00          | 6 021,82    | 602,18       | 6 624,00   | 34,96          | 10,                        | 0 67,73        | 74,50         | 8 127,27        | 812,73   | 8 940.       |
| 23       ● 21,05,2025       ▶ 5/22       ● 0,00       0,00       10,00       19,36       21,30       0,00       658,36       65,64       724,20       34,44       10,00       26,09       28,70       88,70       88,70       5                                                                                                    | 28        | 0                                          |         | 0.00           | 1.00        | 0,00 😣     | 0,0              | 0 1.00      | 1,00        | 0.00          | 1,00        | 0.00         | 1.00       | 27,27          | 10,                        | 0 1,27         | 1,40          | 1,27            | 0,13     | 1.           |
| Сунна пост.         1100 583.82         Сунна НДС пост.         87.705.09         Сунна пост. с НДС         1188.28           Сунна розн.         1396 098.10         Сунна НДС розн.         1100 811.45         Сунна розн. с НДС         1506 93           Действия         Предлидиий         Спедующий         Сохранить         ОК         Отни                                                                                                    | 29        | 21.05.2025                                 |         | 57,22 🔮        | 0,00        | 0,00       | 10.0             | U 19,36     | 21,30       | 0.00          | 658,36      | 65,84        | 724,20     | 34,74          | 10,                        | 26,09          | 28,70         | 887,09          | 88,71    | 975,         |
| Сунима пост. 1 100 583.82 Сунима НДС пост. 87 705.09 Сунима пост. с НДС 1188 28<br>Сумима розн. 1 396 098.10 Сунима НДС розн. 110841.45 Сунима розн. с НДС 1506 93<br>Действия Пределулиций Следуующий Сокранить ОК Отим                                                                                                    | <         |                                            |         |                |             | _          |                  |             |             |               |             |              |            |                |                            |                |               |                 |          | >            |
| Сунма розн. 1 396 098.10 Сумма ндС розн. 110 841.45 Сумма розн. с ндС 1 506 93<br>Действия Прелаглуший Следующий Сокранить ОК Отти                                                                                                    |           |                                            |         |                |             |            |                  |             |             |               |             |              |            |                | Сумма пост. 1 100 583.82 ( | умма НДС пост. | 87 705.0      | 9 Сумма пост. с | ндс      | 1 188 288.92 |
| Действия Прелеглущий Следующий Сохранить ОК Отти                                                                                                    |           |                                            |         |                |             |            |                  |             |             |               |             |              |            |                | Сумма розн. 1 396 098.10 С | умма НДС розн. | 110 841.4     | 5 Сумма розн. с | ндс      | 1 506 939.55 |
| Housens Unbrooklams out out                                                                                                    |           |                                            |         |                |             |            |                  |             |             |               |             |              |            |                | Лействи                    | я Поедыруши    |               | Сохранить       | ок       | Отмена       |
|                                                                                                    | Aug. 1    |                                            | lonu l  |                |             |            |                  |             |             |               |             |              |            |                |                            |                |               |                 |          |              |

SQL Cepвep: (local)\SQLDWA, База данных: 81645, Авторизация: Windows Код ЕС: 137550

Тестовая с ЕС 2, код 1103 Вход: Администратор

# Теперь удалим ненужные позиции со ставками НДС 0% и 10%, для этого так же через shift выделяем позиции и с помощью del удаляем позиции.

|          | a % 🛃 📑 😣           | - 🗧 🗊 💀            | 0 🕓 (  | 🗅 🖏 🎴 🐻 🖥          | 📀 🔐 👬 🔋         |             |                      | Акт переоце            | нки (Новый) | - F3 TAIL 3. | 8.92250.18 o        | т 28.11.2023      |                     |         |                            |               |                |                      |          | - • •        |
|----------|---------------------|--------------------|--------|--------------------|-----------------|-------------|----------------------|------------------------|-------------|--------------|---------------------|-------------------|---------------------|---------|----------------------------|---------------|----------------|----------------------|----------|--------------|
| Файл     | Главная             | Документы          | Учет   | Внешние отчеты     | Справочника     | и Сервис    | Окна Справка         |                        |             |              |                     |                   |                     |         |                            | Поис          | к Введите текс | г для поиска         |          | - 8          |
| Докумен  | Дополнительно       | Перемещение        |        |                    |                 |             |                      |                        |             |              |                     |                   |                     |         |                            |               |                |                      |          |              |
| Заявка   | на переоценку:      |                    |        | Х Номер            | :               |             | Дата: 29.11.2023     |                        |             |              |                     |                   |                     |         |                            |               |                |                      |          |              |
| Аптека:  | Тестовая с ЕС 2     |                    |        | Модел              | ь ценообразован | ия:         |                      |                        |             |              |                     |                   |                     |         |                            |               |                |                      |          |              |
| Склад:   | RCH15 (per) Hex     | ховская ЦРБ        |        |                    | ая Розница      |             | Х пересчи            | Idib(FS)               |             |              |                     |                   |                     |         |                            |               |                |                      |          |              |
| Локуме   | т основание:        |                    |        | — Причин           | на переоценки:  |             |                      | X                      |             |              |                     |                   |                     |         |                            |               |                |                      |          |              |
|          |                     |                    |        |                    |                 |             |                      |                        |             |              |                     |                   |                     |         |                            |               |                |                      |          |              |
| 100      |                     |                    |        |                    |                 | -           |                      |                        |             |              | -                   |                   |                     |         | Штрих-код 🗸                |               |                | -                    |          |              |
| N 1      | Срок                | к годности<br>2025 | ЖН     | Предель Ц          | ена про Нас     | ценка Ставк | ка НДС пост.<br>10 г | Цена пост.             | Цена пос    | NCF          | Сумма п<br>0 сот из | Сумма Н<br>000 75 | Сумма п<br>9 556 20 | Наценка | Ставка НДС розн. ▲         | Цена розн.    | Цена роз       | Сумма р<br>10.422 са | Сумма Н  | Суммар       |
| ▶ I<br>2 | 01.10               | 2025               |        | 212.40             | 0.00            | 0.00        | 10,0                 | 0 1 447,91<br>0 210.82 | 231.90      | 0.00         | 8 687,45            | 42.16             | 9 556,20            | 19,98   | 10,00                      | 305.68        | 336.25         | 611.36               | 61.14    | 672          |
| 3        | • 01.10.            | 2024               |        | 361.92             | 0.00            | 0.00        | 10,0                 | 329.09                 | 362.00      | 0.00         | 1 645 45            | 164.55            | 1 810 00            | 44.99   | 10,00                      | ) 477 14      | 524.85         | 2 385 68             | 238.57   | 2 624        |
| 4        | 01.08.              | 2024               |        | 127,70             | 0,00            | 0,00        | 10,0                 | 0 145,00               | 159,50      | 0.00         | 435,00              | 43,50             | 478,50              | 34,98   | 10,00                      | ) 195,73      | 215,30         | 587,18               | 58,72    | 645,         |
| 5        | 01.10.              | 2024               |        | 43,20 \rm          | 0,00            | 0,00        | 10,0                 | 26,18                  | 28,80       | 0.00         | 52,36               | 5,24              | 57,60               | 34,72   | 10.00                      | 35,27         | 38,80          | 70,55                | 7,05     | 77,          |
| 6        | 01.05.              | 2024               |        | 363,58 😶           | 0.00            | 0,00        | 10.0                 | 400,00                 | 440,00      | 0.00         | 400,00              | 40,00             | 440,00              | 45,00   | 10.00                      | 580,00        | 638,00         | 580,00               | 58,00    | 638,         |
| 7        | 31.01.              | 2024               |        | 3 150,66 🔒         | 0,00            | 0,00        | 10,0                 | 0 2 746,91             | 3 021,60    | 0.00         | 2 746,91            | 274,69            | 3 021,60            | 19,99   | 10,00                      | 3 295,91      | 3 625,50       | 3 295,91             | 329,59   | 3 625,       |
| 8        | 30.09.              | 2024               |        | 2 628,69 \rm \rm 0 | 0.00            | 0.00        | 10,0                 | 3 021,00               | 3 323,10    | 0.00         | 6 042,00            | 604,20            | 6 646,20            | 19,99   | 10,00                      | 3 625,00      | 3 987,50       | 7 250,00             | 725,00   | 7 975,       |
| 9        | 31.03.              | 2024               |        | 0.00               | 0.00            | 0.00        | 10,0                 | 986,36                 | 1 085,00    | 0.00         | 986,36              | 98,64             | 1 085,00            | 44,98   | 10,00                      | 1 430,00      | 1 573,00       | 1 430,00             | 143,00   | 1 573,       |
| 10       | 01.07.              | 2024               |        | 177,90 😶           | 0,00            | 0,00        | 10,0                 | 0 138,00               | 151,80      | 0.00         | 138,00              | 13,80             | 151,80              | 34,98   | 10,00                      | 186,27        | 204,90         | 186,27               | 18,63    | 204,         |
| 11       | 31.08.              | 2024               |        | 3 762,43 🔒         | 0,00            | 0.00        | 10,0                 | 3 762,27               | 4 138,50    | 0.00         | 15 049,09           | 1 504,91          | 16 554,00           | 20,00   | 10,00                      | 4 514,55      | 4 966,00       | 18 058,18            | 1 805,82 | 19 864,      |
| 12       | 9 31.08.            | 2024               |        | 3 762,43 😶         | 0.00            | 0.00        | 10.0                 | 3 762,27               | 4 138,50    | 0.00         | 7 524,55            | 752,45            | 8 277,00            | 20,00   | 10,00                      | 4 514,55      | 4 966,00       | 9 029,09             | 902,91   | 9 932,       |
| 13       | 31.03.              | 2026               |        | 82,70 9            | 0,00            | 0,00        | 10,0                 | 118,18                 | 130,00      | 0.00         | 118,18              | 11,82             | 130,00              | 34,96   | 10,00                      | 159,50        | 1/5,45         | 159,50               | 15,95    | 1/5,         |
| 14       | • 31.03.            | 2026               |        | 82,70              | 0.00            | 0,00        | 10,0                 | 0 118,18               | 130,00      | 0.00         | 4/2,/3              | 4/,2/             | 1 214 00            | 34,96   | 10,00                      | 00,55         | 1/5,45         | 1 611 92             | 63,80    | 1 772        |
| 10       | • 01.02.            | 2026               |        | 220.45             | 0.00            | 0.00        | 10,0                 | 10 264.27              | 200 70      | 0.00         | 2 642 72            | 264.27            | 2 907 00            | 34,55   | 10,00                      | 00,00         | 421.50         | 2 021 02             | 202.10   | 4 215        |
| 17       | • 31.01.<br>• 28.02 | 2024               |        | 230,43             | 0.00            | 0.00        | 10,0                 | 10 100.09              | 110 10      | 0.00         | 100.09              | 10.01             | 2 307,00            | 34.97   | 10,00                      | ) 135.09      | 421,50         | 135.09               | 13.51    | 148          |
| 18       | 01.09.              | 2024               |        | 1 644.93           | 0.00            | 0.00        | 10.0                 | 1 644.00               | 1 808.40    | 0.00         | 6 576.00            | 657.60            | 7 233.60            | 20.00   | 10.00                      | 1 972.73      | 2 170.00       | 7 890.91             | 789.09   | 8 680.       |
| 19       | 01.02               | 2024               |        | 159,12 😶           | 0,00            | 0,00        | 10,0                 | 00 50,18               | 55,20       | 0.00         | 552,00              | 55,20             | 607,20              | 34,96   | 10,00                      | 67,73         | 74,50          | 745,00               | 74,50    | 819,         |
| 20       | 01.02.              | 2024               |        | 159,12 9           | 0.00            | 0.00        | 10,0                 | 0 50,18                | 55,20       | 0.00         | 6 021,82            | 602,18            | 6 624,00            | 34,96   | 10.00                      | 67,73         | 74,50          | 8 127,27             | 812,73   | 8 940,       |
| 21       | 0                   |                    |        | 0,00               | 1,00            | 0.00 😶      | 0,0                  | 00 1.00                | 1.00        | 0.00         | 1.00                | 0.00              | 1,00                | 27,27   | 10,00                      | 1,27          | 1,40           | 1,27                 | 0,13     | 1.           |
| 22       | 9 21.05.            | 2025               |        | 57.22 😶            | 0.00            | 0.00        | 10,0                 | 00 19,36               | 21,30       | 0.00         | 658,36              | 65,84             | 724,20              | 34,74   | 10,00                      | 26,09         | 28,70          | 887,09               | 88,71    | 975,         |
| 23       | <b>e</b> 01.10.     | 2024               |        | 0.00               | 0,00            | 0,00        | 10,0                 | 00,00                  | 0,00        | 0.00         | 0,00                | 0,00              | 0.00                | 0,00    | 10.00                      | 0,00          | 0.00           | 0,00                 | 0,00     | 0.           |
| 24       |                     |                    |        | 0.00               | 1.00            | - 9,09      | 10.0                 | 0.91                   | 1.00        | 0.00         | 0,91                | 0,09              | 1,00                | 30,00   | 10,00                      | 1,18          | 1,30           | 1,18                 | 0,12     | 1.           |
| 25       | 9 21.05.            | 2025               |        | 57,22 🔒            | 0,00            | 0,00        | 10,0                 | 00 19,36               | 21,30       | 0.00         | 639,00              | 63,90             | 702,90              | 34,74   | 10,00                      | 26,09         | 28,70          | 861,00               | 86,10    | 947.         |
| 26       | 9 31.07.            | 2024               |        | 225,82             | 0.00            | 0,00        | 10.0                 | 282,00                 | 310,20      | 0.00         | 564,00              | 56,40             | 620,40              | 44,99   | 10,00                      | 408,86        | 449,75         | 817,73               | 81,77    | 899,         |
| 27       | 30.06.              | 2024               |        | 217,06 9           | 0,00            | 0,00        | 10,0                 | 269,73                 | 296,70      | 0.00         | 3 236,73            | 323,67            | 3 560,40            | 44,99   | 10,00                      | 391,09        | 430,20         | 4 693,09             | 469,31   | 5 162,       |
| 28       | • 01.01.<br>• 01.07 | 2025               |        | 235.02             | 0.00            | 0.00        | 10,0                 | JU 27,00               | 29,70       | 0.00         | 2 6/3,00            | 267,30            | 2 940,30            | 34,68   | 10,00                      | J 36,36       | 40,00          | 3 600,00             | 360,00   | 3 960,       |
| 25       | · 31.07.            |                    |        | 220,02             | 0,00            | 0,00        | 10,0                 | 202,00                 | 510,20      | 0.00         | 564,00              | 56,40             | 620,40              | 44,99   | 10,00                      | 408,86        | 443,75         | 017,73               | 01,//    | 099,         |
| <        |                     |                    |        |                    |                 |             |                      |                        |             |              |                     |                   |                     |         | 077.050.00                 |               | 07.705         |                      |          | >            |
|          |                     |                    |        |                    |                 |             |                      |                        |             |              |                     |                   |                     | c       | умма пост. 8// 052.90 Су   | мма НДС пост. | 8/705          | Сумма пост           | . с ндс  | 964 /58.00   |
|          |                     |                    |        |                    |                 |             |                      |                        |             |              |                     |                   |                     | Q       | има розн. 1 108 414.55 Суг | мма НДС розн. | 110 841.       | 45 Сумма розн        | н. с НДС | 1 219 256.00 |
|          |                     |                    |        |                    |                 |             |                      |                        |             |              |                     |                   |                     |         | Действия                   |               |                | Сохранить            | ОК       | Отмена       |
| G Arth   | переоценки Ак       | т переоценки (Н    | IOB N. |                    |                 |             |                      |                        |             |              |                     |                   |                     |         |                            |               |                |                      |          |              |
|          |                     | heeder with the    |        |                    |                 |             |                      |                        |             |              |                     |                   |                     |         |                            |               |                |                      |          |              |

SQL Cepвep: (local)\SQLDWA, База данных: 81645, Авторизация: Windows Код ЕС: 137550

Тестовая с ЕС 2, код 1103 Вход: Администратор

## Теперь убедимся, что в акте переоценки остались нужные детские товары со ставкой НДС 20%:

|             | тлавная докуг          | ченты учет внешние отчеть             | ы Справочники Сервис                                      | окна Сг            | равка              |                                  |                   |               |       |            |           |             | Поиск Введ                  | ите текст д | іля поиска  |           | - 8 3        |
|-------------|------------------------|---------------------------------------|-----------------------------------------------------------|--------------------|--------------------|----------------------------------|-------------------|---------------|-------|------------|-----------|-------------|-----------------------------|-------------|-------------|-----------|--------------|
| Документ    | Дополнительно Перем    | ещение                                |                                                           |                    |                    |                                  |                   |               |       |            |           |             |                             |             |             |           |              |
| Заявка на г | переоценку:            | Х Номе                                | ep:                                                       | Дата: 29.          | 11.2023            |                                  |                   |               |       |            |           |             |                             |             |             |           |              |
|             |                        | Мод                                   | ель ценообразования:                                      |                    |                    |                                  |                   |               |       |            |           |             |                             |             |             |           |              |
| Аптека: Те  | CTOBAR C EU 2          | Обы                                   | чная Розница                                              | >                  | Пересчитать(F5)    |                                  |                   |               |       |            |           |             |                             |             |             |           |              |
| Склад: RCI  | Н15 (рег) Чеховская    | ЦРБ 🛛 Прич                            | нина переоценки:                                          |                    | X                  |                                  |                   |               |       |            |           |             |                             |             |             |           |              |
| Документ о  | основание:             |                                       | ×                                                         | <b>√</b> Φα        | рмировать новый ШК |                                  |                   |               |       |            |           |             |                             |             |             |           |              |
| 919         |                        |                                       |                                                           |                    |                    |                                  |                   |               |       |            |           |             |                             |             |             |           |              |
|             | × 15                   |                                       |                                                           | -                  |                    | -                                | -                 | -             | 246.1 |            | штр       | их-код 🗸    |                             |             |             |           | 1105         |
|             | Kog All                | Товар                                 | Производитель                                             | Ед. ИЗМ.           | Кол-во Доступно    | Поставщик                        | Серия             | Срок годности | жн    | Предель Це | на про    | Наценка     | Ставка НДС пост.            | 10.00       | Цена пост.  | Цена пос  | ИСІ          |
| 2           | 0140200                | Фиаспр-р в/в и п/к картриджи в Ш      | Ново нордиск А/С/вып.к.к.ново н                           | 1/1 yn.            | 6                  | 6 000 мелон                      | 1351022           | 31.03.2025    |       | 1 448,00   | 0,00      | 0.00        |                             | 10,00       | 1447,91     | 1 592,70  |              |
| 2           | 0 2507200              | Финастерид-ОВL тао. п.п.о. 5МГ N=30   |                                                           | 1/1 yn.            | 2                  | 2 000 TIVIE                      | 10000             | 01.10.2024    |       | 212,40     | 0,00      | 0.00        |                             | 10,00       | 210,82      | 231,90    |              |
| 3           | 0 2097328              | Беклоспир аэроз. д/ингал. доз. 0,2    | Санкт-петероургская ФФ ОАО                                | 1/1 yn.            | 2                  | 5 000 волна                      | 10222             | 28.02.2025    |       | 361,92     | 0,00      | 0.00        |                             | 10,00       | 329,09      | 362,00    |              |
| 4           | 7459559                | Варфарин никомед таб. 2,5МГ № 100     | Такеда Фарма А/С/пр. Такеда Фар                           | 1/1 yn.<br>1/1 yn. | 3                  | 3 000 TIYIB                      | 070920            | 01.08.2024    |       | 127,70     | 0,00      | 0,00        |                             | 10,00       | 145,00      | 109,00    |              |
| 6           | 409008                 | Coversion Table 0, 20ME N=30          | Усолье-сиоирский ХФЗ АО<br>Баши Хало ООО (пр. Фарматта Ба | 1/1 yri.           | 1                  | 1 000 "EVEL                      | 0/0520            | 01.10.2024    |       | 43,20      | 0,00      | 0,00        |                             | 10,00       | 26,18       | 28,80     |              |
| 7           | • 3403000<br>• 2491292 | Epaparkoa kano 150km N°60             | Барингар Ингаль узём Интаризовод ЕЛ                       | 1/1 un             | 1                  | 1 EV OTE "#                      | 102272            | 21.01.2024    |       | 2 150 66   | 0,00      | 0,00        |                             | 10,00       | 2 746 91    | 3 021 60  | 0            |
| 0           | 4070970                |                                       | Верингер ингельхаим интернешни                            | 1/1 yri.           | 2                  | 2 000 "A= =                      | 102373<br>MDEC174 | 31.01.2024    |       | 3 130,66   | 0,00      | 0.00        |                             | 10,00       | 2 /40,31    | 3 02 1,00 | 0            |
| 9           | 9539368                | Аккичек перформа тест-полоски в/      | Рош Пизбато Каз Инг /Рош Пизбат                           | 1/1 yri.           | 1                  | 1 000 "Fourp                     | 480614            | 31.03.2024    |       | 0.00       | 0.00      | 0.00        |                             | 10.00       | 996 36      | 1 095 00  |              |
| 10          | 8036668                | Пранираксов-Алила таб. 0.25мг №30     | Апила АО                                                  | 1/1 yri.           | 1                  | 1 340 "M3HU                      | 50721             | 01.07.2024    |       | 177.90     | 0.00      | 0.00        |                             | 10.00       | 138.00      | 151.80    |              |
| 11          | 9 8250128              | Тресиба р.о. п // картриля ниприно    | Hose Hopework A/C/mp Hose Hopework                        | 1/1 yri.           | 4                  | 4 000 "Cauna                     | 0820322           | 31.09.2024    |       | 3 762 43   | 0.00      | 0.00        |                             | 10.00       | 3 762 27    | 4 138 50  |              |
| 12          | 8250128                | Тресиба р-р п/к картридк-шприц-р.     | Ново Нордиск А/С/пр. Ново Нордис                          | 1/1 yri.           | 2                  | <ol> <li>2 000 "Санда</li> </ol> | 0820322           | 31.08.2024    |       | 3 762 43   | 0.00      | 0.00        |                             | 10,00       | 3 762 27    | 4 138 50  |              |
| 13          | 0 2200120<br>0 7777708 | Ибупрофен-Акос сусп. внутр. алель     | Гинтез ОДО                                                | 1/1 vn             | 1                  | 1 000 "Konao                     | 580323            | 31.03.2026    |       | 82 70 9    | 0.00      | 0.00        |                             | 10.00       | 118.18      | 130.00    |              |
| 14          | <b>9</b> 7777708       | Ибупрофен-Акос сусп. внутр. алель     | Синтез ОАО                                                | 1/1 vn             | 4                  | 4 000 "Kongo                     | 580323            | 31.03.2026    |       | 82 70 9    | 0.00      | 0.00        |                             | 10.00       | 118.18      | 130.00    | 0            |
| 15          | 9 7776708              |                                       | Синтез ОАО                                                | 1/1 vn             | 18 1               | 18 000 "Konao                    | 350223            | 01.02.2026    |       | 48 10 9    | 0.00      | 0.00        |                             | 10.00       | 66.36       | 73.00     | 0            |
| 16          | 7847428                | Бифилумбактерин пор внутр и мест      | Аван ООО/ПроБио Фарм ООО                                  | 1/1 vn.            | 10 1               | 10 000 "Кондо                    | 111-10722         | 31.01.2024    |       | 230.45     | 0.00      | 0.00        |                             | 10.00       | 264.27      | 290,70    | 0            |
| 17          | 1658058                | Пораталин таб. 10мг №30               | 030H 000                                                  | 1/1 vn.            | 1                  | 1 FY OTT "P                      | 070321            | 28.02.2025    |       | 70.00      | 0.00      | 0.00        |                             | 10.00       | 100.09      | 110.10    | 0            |
| 18          | 8351568                | Респикомб Эйр аэроз, д/ингал, доз     | ПСК Фарма ООО                                             | 1/1 vn.            | 4                  | 4 000 "Гул Д                     | 0230922           | 01.09.2024    |       | 1 644.93 😶 | 0.00      | 0.00        |                             | 10.00       | 1 644.00    | 1 808.40  |              |
| 19          | 5483628                | Гликлазид МВ таб модиф высвоб. 6.     | Атолл ООО/пр.Озон ООО                                     | 1/1 vn.            | 11 1               | 11 FY OTT "P                     | 160321            | 01.02.2024    |       | 159.12 \rm | 0.00      | 0.00        |                             | 10.00       | 50.18       | 55.20     |              |
| 20          | 5483628                | Гликлазид MB таб модиф высвоб, 6      | Атолл ООО/пр.Озон ООО                                     | 1/1 yn.            | 120 12             | 20 ГУ ОТП "Ф                     | 160321            | 01.02.2024    |       | 159,12 😶   | 0.00      | 0.00        |                             | 10.00       | 50,18       | 55.20     | 0            |
| 21          | 9 3294238              | ДП нестожен 2 смесь сух молочн        | Нестле Россия ООО/Нестле Сьюс                             | 1/1 yn.            | 1                  | 1 3AO "LIB "П                    |                   |               |       | 0.00       | 1.00      | 0.00        |                             | 0.00        | 1.00        | 1.00      | 0            |
| 22          | 1837978                | Индапамид таб. п.о 2,5мг №30          | Пранафарм ООО                                             | 1/1 yn.            | 34 3               | 34 000 "Волна"                   | 170522            | 21.05.2025    |       | 57,22 9    | 0,00      | 0,00        |                             | 10,00       | 19,36       | 21,30     | 0            |
| 23          | 5729528                | Возулим пен роял шприц-ручка д/в      | Вокхардт Лтд                                              | 1/1 yn.            | 1                  | 1 000 "Фарм                      | 52U0023           | 01.10.2024    |       | 0.00       | 0.00      | 0.00        |                             | 10,00       | 0,00        | 0,00      | 0            |
| 24          | 3294238                | ДП нестожен 2 смесь сух молочн        | Нестле Россия ООО/Нестле Сьюс                             | 1/1 yn.            | 1                  | 1 ЗАО "ЦВ "П                     |                   |               |       | 0.00       | 1.00      | - 9.09      |                             | 10,00       | 0,91        | 1.00      | 0            |
| 25          | 1837978                | Индапамид таб. п.о 2,5мг №30          | Пранафарм 000                                             | 1/1 yn.            | 33 3               | 33 000 "Волна"                   | 170522            | 21.05.2025    |       | 57,22 🔒    | 0.00      | 0.00        |                             | 10.00       | 19,36       | 21,30     | 0            |
| 26          | 1210278                | Эфокс лонг таб.пролонг. 50мг №30      | Алвоген Фарма Трейдинг Юроп ЕО                            | 1/1 yn.            | 2                  | 2 000 "Кондо                     | 7360002           | 31.07.2024    |       | 225,82 🔒   | 0.00      | 0.00        |                             | 10.00       | 282,00      | 310,20    | 0            |
| 27          | 7101128                | Гидроксикарбамид капс. 500мг №30      | Белмедпрепараты РУП                                       | 1/1 yn.            | 12 1               | 12 000 "Кондо                    | 580622            | 30.06.2024    |       | 217,06 🔒   | 0,00      | 0.00        |                             | 10,00       | 269,73      | 296,70    | 0            |
| 28          | 1495418                | Омепразол капс. кш/раств 20мг №       | Озон ООО                                                  | 1/1 yn.            | 99 9               | 99 000 "Кондо                    | 150323            | 01.01.2025    |       | 53,23 🔒    | 0,00      | 0.00        |                             | 10,00       | 27,00       | 29,70     | 0            |
| 29          | 1210278                | Эфокс лонг таб пролонг. 50мг №30      | Алвоген Фарма Трейдинг Юроп ЕО                            | 1/1 yn.            | 2                  | 2 000 "Кондо                     | 7360002           | 31.07.2024    |       | 225,82 🔒   | 0.00      | 0,00        |                             | 10,00       | 282,00      | 310,20    | 0            |
| · · ·       |                        | · · · · · · · · · · · · · · · · · · · |                                                           |                    | -                  |                                  |                   |               |       |            |           |             |                             |             |             |           | >            |
|             |                        |                                       |                                                           |                    |                    |                                  |                   |               |       | Cy         | мма пост. | 877 052.9   | 0 Сумма НДС пост.           | 87 705.09   | Сумма пост. | сндс      | 964 758.00   |
|             |                        |                                       |                                                           |                    |                    |                                  |                   |               |       | Cy         | мма розн. | 1 108 414.5 | 5 Сумма НДС розн.           | 110 841.45  | Сумма розн. | сндс 1    | 1 219 256.00 |
|             |                        |                                       |                                                           |                    |                    |                                  |                   |               |       |            |           |             |                             |             |             |           |              |
|             |                        |                                       |                                                           |                    |                    |                                  |                   |               |       |            |           | Деі         | <b>іствия</b> Предыдущий Сл |             | Сохранить   | ОК        | Отмена       |

Акты переоценки Акт переоценки (Новы...

SQL Cepвep: (local)\SQLDWA, База данных: 81645, Авторизация: Windows Код EC: 137550

Тестовая с ЕС 2, код 1103 Вход: Администратор

### Вариант 4. Сканирование (Подбор товара при помощи сканера штрих-кода).

Создадим новый документ акта переоценки, далее наполним акт переоценки путём сканирования детских товаров по внутреннему\заводскому штрихкоду:

| 🖳 Акт переоценки (Новый)                            |                              |               |                  |               |                            |          |          |
|-----------------------------------------------------|------------------------------|---------------|------------------|---------------|----------------------------|----------|----------|
| Документ Дополнительно Перемещение                  |                              |               |                  |               |                            |          |          |
| Заявка на переоценку:                               | К Номер:                     |               | Дата: 20.1       | 2.2023        |                            |          |          |
| Аптека: Аптека 1 Не Ригла                           | Модель ценос<br>ОСН_01.10.21 | образования:  | X                | Пересчитать   | (F5)                       |          |          |
| Склад: 118-0 обл., с. Перемышль, ул. Коммунаров, д. | Причина пере                 | оценки:       |                  |               | X                          |          |          |
| Документ основание:                                 | [                            | X             | _ Φοι            | мировать новы | й ШК                       |          |          |
|                                                     |                              |               | шт               | рих-код 🗸 🗸   | <mark>5903407021881</mark> |          |          |
| Код АП Товар                                        |                              | Производитель | Ставка НДС розн. | Ед. изм.      | Кол-во                     | Доступно | Поста    |
| ▶ 1 000000002 Игрушка гоночный трек №1 (в           | пакете)                      | Китай         | 20,0             | 0 1/1 уп.     | 1                          |          | 1 000 "J |
| 2 2750198 Канпол игрушка-погремушка з               | зайка (2/188)                | Канпол        | 20,0             | 0 1/1 уп.     | 1                          |          | 1 ИП Мор |
|                                                     |                              |               |                  |               |                            |          |          |
|                                                     |                              |               |                  |               |                            |          |          |
|                                                     |                              |               |                  |               |                            |          |          |
|                                                     |                              |               |                  |               |                            |          |          |
| <                                                   |                              |               |                  |               |                            |          | >        |
|                                                     | Сумма пост.                  | 712.56        | Сумма НДС пост.  | 58.65 C)      | умма пост. с НДС           |          | 771.21   |
|                                                     | Сумма розн.                  | 836.67        | Сумма НДС розн.  | 167.33 Cy     | има розн. с НДС            | 1        | 004.00   |
|                                                     |                              | Действ        | ия Предыдущий С  | ледующий Со   | охранить                   | ок о     | тмена    |

# IV. Процесс смены ставки НДС и пересчёт розничной цены.

Для конечной переоценки доступны два конечных варианта на выбор:

Вариант 1 – переоценка с возможностью ручной корректировки розничной цены в большую\меньшую сторону

Вариант 2 – переоценка с возможностью сохранения розничной цены без изменений

Первоначальные действия для обоих вариантов идентичны - по подобранным детским товарам производим двойной клик мыши:

| 🕘 Акт | переоценк    | и (Новый)       |                              |                         |           |                                     | - • ×           |
|-------|--------------|-----------------|------------------------------|-------------------------|-----------|-------------------------------------|-----------------|
| Докум | ент Дополн   | ительно Переме  | ещение                       |                         |           |                                     |                 |
| Заявн | ка на переоц | енку:           |                              | Х Номер:                |           | Дата: 07.12.2                       | 023             |
| Anter | . Тесторал   | c EC 2          |                              | Модель ценооб           | разовани  | я:                                  |                 |
| Antek | а. тестовая  | 0002            |                              | Ценообразован           | ие Рознич | ное Воронеж Область 🛛 🔜 🗙           | Пересчитать(F5) |
| Склад | : 1049       | Основной аптеки | №49 Калач                    | 🗵 Причина перео         | ценки:    |                                     | X               |
| Доку  | мент основа  | ние:            |                              |                         | . X       | 🗸 Форми                             | ровать новый ШК |
|       |              |                 |                              |                         |           | ՝ Штрих-код 🗸                       |                 |
|       |              | Код АП          | Товар                        |                         |           | Производитель                       | Ед. изм. ^      |
| 44    |              | 5028148         | Золотой шелк гиалурон+кол    | лаген шампунь nutriti   | ON BOC    | Народные промыслы ООО               | 1/1 уп.         |
| 45    |              | 3447568         | Кальция глюконат эко таб.    | 500mr №10               |           | Экотекс ООО                         | 1/1 уп.         |
| ▶ 46  |              | 2334498         | Канпол пустышка силикон к    | круглая балоник 0-6м    | ec (23/   | Канпол                              | 1/1 уп.         |
| 47    |              | 5465368         | Касторовое масло космети     | ческое 30мл             |           | Экотекс ООО                         | 1/1 уп.         |
| 48    |              | 8008728         | Кафе мими/cafe mimi super f  | ood крем-маска д/ру     | к манг    | Россия                              | 1/1 уп.         |
| 49    |              | 7055668         | Кафе мими/cafe mimi кремн    | масло д/рук глубокое    | питан     | Китай                               | 1/1 уп.         |
| 50    |              | 100000007       | Клеенка двухслойная (хлопо   | ок, пвх) 60х50 (цвета в | в асс) б  | Guangzhou holding sinok i&e limited | 1/1 уп.         |
| < F1  |              | 1000010         | Koose Suteroopt Cope Bride 6 | /200000 50r             |           | Энериал Палантов                    | 1/1.um ×        |
|       |              |                 | Сумма пост. 24               | 849.37 Сумма НДС г      | пост.     | 4 969.87 Сумма пост. с НДС          | 29 819.24       |
|       |              |                 | Сумма розн. 33               | 556.25 Сумма НДС р      | озн.      | 6 711.25 Сумма розн. с НДС          | 40 267.50       |
|       |              |                 | [                            | Действия Преде          | адущий    | Следующий Сохранить О               | К Отмена        |

После чего открывается форма позиции акта переоценки:

| 😝 Строка акта переоценки                                                             | ×                  |
|--------------------------------------------------------------------------------------|--------------------|
| Канпол пустышка силикон круглая балоник 0-6мес (23/852)<br>(Канпол)                  | Количество:        |
|                                                                                      | Единица измерения: |
| ЖНВЛП Предельная цена произв-ля: 0.00 Срок годности:                                 | 1/1 уп.            |
|                                                                                      | На складе:         |
| Поставщик: Поликлиника 10                                                            | 1.00               |
|                                                                                      |                    |
| Цена произв-ля: Опт. надбавка, %: Ставка НДС, пост., % Старая наценка:               | Старая цена:       |
| 1.00 0.00 20 67.00                                                                   | 2.00               |
|                                                                                      |                    |
| цена поставщика: в т.ч. НДС пост.: цена пост. с НДС: Ставка НДС, розн., «Наценка, »: | цена розн. с ндс:  |
| НДС 20% Х 67.00                                                                      | 2.00               |
| Резерв ИСГ: Реал. наценка, %:                                                        |                    |
| 0.00 67.00                                                                           |                    |
| Сумма пост.: Сумма НДС пост.: Сумма пост. с НДС: Сумма розн.: Сумма НДС розн.:       | Сумма розн. с НДС: |
| 1.00 0.20 1.20 1.67 0.33                                                             | 2.00               |
| Комментарий:                                                                         |                    |
|                                                                                      | ОК Отмена          |

Дальнейшие действия выполняются в соответствии с принятым решением по любому из двух вариантов:

#### Вариант 1. (Изменение текущей розничной цены).

Производим ручную смену розничной ставки НДС с 20% на 10%, далее в поле «Цена розн. С НДС» проверяем рассчитанную итоговую розничную цену с НДС (при необходимости корректируем цену в большую или меньшую сторону), и нажимаем "ОК".

Повторяем данную операцию по смене ставки НДС по каждой позиции детского товара акта переоценки.

#### Вариант 2. (Сохранение текущей розничной цены без изменений).

Производим ручную смену розничной ставки НДС с 20% на 10%, розничную цену с НДС – при этом не корректируем (не меняем) и нажимаем "ОК".

Повторяем данную операцию по смене ставки НДС по каждой позиции детского товара акта переоценки.

По завершении смены ставки НДС у всех позиций акта переоценки включаем опцию «Оставить розничную цену без изменений» через кнопку пересчитать (F5), далее нажимаем "ОК":

| Акт переоценки (Новый)             |                                                                   |                        |
|------------------------------------|-------------------------------------------------------------------|------------------------|
| Документ Дополнительно Перемещение |                                                                   |                        |
| Заявка на переоценку:              | Да                                                                | ата: 07.12.2023        |
| Аптека: Тестовая с ЕС 2            | Модель ценообразования:                                           | Х Пересчитать(F5)      |
| Склад: 1049 Основной аптеки №      | n osiniqu) nepeeninan posini anyio qenyi                          | X                      |
| Документ основание:                | О Использовать параметры по умолчанию<br>в модели ценообразования | 🗹 Формировать новый ШК |
|                                    | • Оставить розничную цену без изменений                           |                        |
| Код АП 1                           | О Использовать заданный процент наценки: 30.00                    | Ед. изм. ^             |
| 44 5028148 3                       |                                                                   | 0 1/1 уп.              |
| 45 3447568 K                       | О Произвести наценку . изменяя процент наценки .                  | 1/1 уп.                |
| ▶ 46 2334498 K                     | на 0.00 % Ов 2.00 раз                                             | 1/1 уп.                |
| 47 5465368 K                       | 0.000                                                             | 1/1 yn.                |
| 48 8008728 K                       | О НДС сверху                                                      | 1/1 yn.                |
| 49 7055668 K                       | Одинаковые цена для загруженных товаров                           | 1/1 уп.                |
| 50 100000007 K                     | О Самая свежая О Самая старая                                     | Be limited 1/1 уп.     |
| E1 4000C40 K                       | О Максимальная О Средняя О Минимальная                            | 1/1.m                  |
| <                                  |                                                                   | >                      |
|                                    | Переоценить до ЦПсНДС                                             | ост. с НДС 29 819.24   |
|                                    | ОК Отмена                                                         | озн. с НДС 40 267.50   |
|                                    | Действия Предыдущий Следующий Сохран                              | нить ОК Отмена         |

В конечном результате вне зависимости от используемого варианта - мы получаем подготовленный акт переоценки с изменённой ставкой НДС:

| 🧧 Акт переоценки (Н  | Новый)                                                |                                   |                                  |             | - • ×      |
|----------------------|-------------------------------------------------------|-----------------------------------|----------------------------------|-------------|------------|
| Документ Дополните   | ельно Перемещение                                     |                                   |                                  |             |            |
| Заявка на переоценк  | ху: Номер:                                            | Да                                | ата: 07.12.2023                  |             |            |
| Аптека: Тестовая с Е | С 2                                                   | нообразования:                    | Mapaguurath (E5)                 |             |            |
| Склад: 1049 Ос       | новной аптеки №49 Калач                               | зование гозничное воронеж соластв |                                  |             |            |
|                      | Причина п                                             | ереоценки:                        | X                                |             |            |
| документ основание   |                                                       | X                                 | 🗹 Формировать новый ШК           |             |            |
|                      |                                                       |                                   | 😬 Штрих-код 🗸 🗸                  |             |            |
|                      | Товар                                                 | Производитель                     | Ставка НДС розн.                 | Старая ц    | Цена роз ^ |
| 1                    | 911 грибкосепт гель-бальзам д/рук и ног 100мл         | Твинс Тэк АО                      | 10,00                            | 92,00       | 85,00      |
| 2                    | 911 намозоль крем д/удаления сухих мозолей и натопт   | Твинс Тэк АО                      | 10.00                            | 98,00       | 89,50      |
| 3                    | 911 хондроитин гель-бальзам д/тела и суставов 100г    | Твинс Тэк АО                      | 10.00                            | 122,00      | 112,50     |
| 4                    | Аевит мелиген капс. 200мг №10 (бад)                   | Мелиген ФП ЗАО                    | 10.00                            | 25,00       | 22,50      |
| 5                    | Аквароса набор экономь раствор изотонический 0,9% (   | Трейд КС ООО                      | 10.00                            | 418,00      | 389,50     |
| 6                    | Аквароса раствор изотонический 0,9% для промывания    | Трейд КС ООО                      | 10.00                            | 210,00      | 189,50     |
| 7                    | Аквароса+ набор экономь раствор гипертонический 2%    | Трейд КС ООО                      | 10.00                            | 430,00      | 393,00     |
| ▶ 8                  | Алесорб энтеросорбент гель эрциг д/приема внутрь 180г | Фармацевтическая фабрика 000      | 10.00                            | 225,00      | 202,50 🗸   |
| <                    |                                                       |                                   |                                  |             | >          |
|                      | Сум                                                   | ма пост. 24 849.37 Сумма Н        | ДС пост. 4 969.87 Сумма і        | пост. с НДС | 29 819.24  |
|                      | Сум                                                   | ма розн. 33 560.15 Сумма Н        | ДС розн. <u>6 564.85</u> Сумма р | оозн. с НДС | 40 125.00  |
|                      |                                                       | Действия Пр                       | редыдущий Следующий Сохран       | ить ОК      | Отмена     |

# V. Проверка и Завершение переоценки.

В силу различных допустимых специфик расчёта розничных цен (случайный ввод не той цены, устаревшие (ранее существовавшие) предыдущие формулы модели ценообразования и шкалы наценок, ручная корректировка конечных цен вручную на этапе прихода и т.д.) - конечные рассчитанные цены могут не соответствовать ожидаемым.

Настоятельно рекомендуется перепроверить полученные конечные розничные цены, разместив следующие колонки рядом для удобства контроля - через настройку видимых столбцов для пользователя:

-Ставка НДС розн.

-Старая цена

-Цена розн. с НДС

-Разница

| <ul> <li>Акты переоценки</li> <li>П. П. П. П. А. А. А.</li> </ul> |                     |               | like dir                         | ~                |                       |                                          |                         |                 |          |          |     |
|-------------------------------------------------------------------|---------------------|---------------|----------------------------------|------------------|-----------------------|------------------------------------------|-------------------------|-----------------|----------|----------|-----|
|                                                                   | Дейст               | твия 🔻 На осн | ювании 🔻 📑 Печать 👻 🖶 Быстрая    | печать 🕶 🕑       |                       |                                          |                         |                 |          |          |     |
| Период 25.12.2023                                                 | 🖳 Акт переоценки (  | (Новый)       |                                  |                  |                       |                                          |                         |                 |          |          |     |
|                                                                   | Документ Дополнит   | тельно Переме | цение                            |                  |                       |                                          |                         |                 |          |          |     |
| Переоценка товара                                                 | Заявка на переоцен  | ку:           | Х Номер                          | :                | Дата: 2               | 25.12.2023                               |                         |                 |          |          |     |
| СД СР Да                                                          | Аптека: Аптека 1 Не | е Ригла       | Модел                            | ь ценообразовани | IA:                   |                                          |                         |                 |          |          |     |
|                                                                   | Склад: 118-0 4      | Δ             |                                  | JT. 10.21        | •••                   | х Пересчитать(F5)                        |                         |                 |          |          |     |
|                                                                   | -                   |               | Причи                            | на переоценки:   |                       | >                                        | ĸ                       |                 |          |          |     |
|                                                                   | Документ основани   | e:            |                                  | X                |                       | Формировать новый Ш                      | к                       |                 |          |          |     |
|                                                                   |                     |               |                                  |                  |                       | Штри                                     | іх-код 🗸 🗸              |                 |          |          |     |
|                                                                   |                     | Код АП        | Товар                            | Производит       | Ставка НДС розн. Стар | рая цена Цена роз                        | зн. с НДС               | Разница         | Ед. изм. | Кол-во   | ^   |
|                                                                   | 8                   | 56 Наст       | ройка видимых столбцов           | Полесье          | 10,00                 | 522,00                                   | 522.0                   | 0.00            | 1/1 уп.  |          |     |
|                                                                   | 9                   | 76: Наст      | ройки по умолчанию               | Китаи            | Настройки             |                                          | - T                     | - ×             | 1/1 уп.  |          |     |
| Строки документа С                                                | 10                  | 00 Сорт       | ировать по возрастанию (А-Ζ)     | Китай            |                       |                                          |                         |                 | 1/1 уп.  |          |     |
| Код товара То                                                     | 11                  | ОО Сорт       | ировать по убыванию (Z-A)        | Китай            | Таблица               |                                          |                         |                 | 1/1 yn.  |          |     |
|                                                                   | 12                  | Отме          | нить сортировку                  | Китай            | Доступны              | ые колонки: Вид                          | димые колонки           | :               | 1/1 yn.  |          |     |
|                                                                   | 14                  | ОШИ           | бки вверх                        | -                | ИСГ                   | C Koj                                    | д АП<br>вар             | ^ <u></u>       | 1/1 yri. |          |     |
|                                                                   | 15                  | 291 Печа      | ть таблицы                       | Канпол           | Кол-во уг             | п. в коробке                             | оизводитель             | л               | 1/1 vn   |          |     |
| •                                                                 | 16                  | 5521308       | Канпол пустышка силикон симметр  | Канпол           |                       | 2.                                       | арая цена               |                 | 1/1 уп.  |          |     |
| Отобрано: 0 док, Оп                                               | 17                  | 3226958       | Канпол нагрудник пластиковый с о | Канпол           |                       | ⇒ Pa:                                    | на розн. с НДС<br>зница |                 | 1/1 уп.  |          |     |
|                                                                   | 18                  | 5287408       | Канпол соска силикон антиколик к | Канпол           |                       | на на на на на на на на на на на на на н | . ИЗМ.<br>Л-ВО          |                 | 1/1 уп.  |          |     |
|                                                                   | 19                  | 4936218       | Канпол соска силикон антиколик с | Канпол           |                       | До                                       | ступно                  | <b>v</b>        | 1/1 уп.  |          |     |
|                                                                   | ▶ 20                | 5616958       | Канпол соска силикон универсал а | Канпол           |                       |                                          | старщик                 |                 | 1/1 уп.  |          |     |
| вам необходима                                                    | 21                  | 2981978       | Канпол термометр д/воды уточка ( | Канпол           | Доступ                | іные колонки - Аlt+Д                     |                         |                 | 1/1 уп.  |          |     |
| 'AIL", "Эприка", "Ф                                               | 22                  | 6800598       | Канпол пустышка силикон ортодон  | Канпол           | Переме                | ещение колонок - Alt+                    | стрелки                 |                 | 1/1 уп.  |          |     |
| 105 040 74                                                        | 23                  | 6354068       | Канпол пустышка силикон ортодон  | Канпол           |                       |                                          |                         |                 | 1/1 yn.  |          | J   |
| 195-646-74                                                        | <                   |               |                                  |                  |                       |                                          | ОК                      | Отмена          |          | >        |     |
| 200 700 4                                                         |                     |               |                                  |                  | Сумма пост. 6 075.56  | 5 Сумма НДС пост.                        | 435.4                   | 9 Сумма пост    | сндс     | 6 511.05 | ;]  |
| 200-700-41                                                        |                     |               |                                  | (                | сумма розн. 8 272.64  | Ч Сумма НДС розн.                        | 827.2                   | 6<br>Сумма розн | . сндс   | 9 099.90 | j l |
| 300-200-47                                                        |                     |               |                                  |                  | Дейс                  | ствия Предыдущий                         | Следующий               | Сохранить       | ок       | Отмена   |     |

| 🖳 Акт п | іереоценки (Н | Новый)        |                               |        |                             |                |          |            |                    |               | [        |         | 83    |
|---------|---------------|---------------|-------------------------------|--------|-----------------------------|----------------|----------|------------|--------------------|---------------|----------|---------|-------|
| Докумен | т Дополните   | ельно Перемец | цение                         |        |                             |                |          |            |                    |               |          |         |       |
| Заявка  | на переоценк  | ky:           | X                             | Номер: |                             |                | Дата: 2  | 25.12.2023 |                    |               |          |         |       |
| Аптека: | Аптека 1 Не   | Ригла         | Ä                             | Модель | ь ценообразовані<br>1 10 01 | ия:            | _        |            | (55)               |               |          |         |       |
| Скозо   | 119.0 44      |               |                               | UCH_U  | 1.10.21                     |                |          | X Nepe     | считать(го)        |               |          |         |       |
| Сюлада  | 110-0         |               |                               | Причин | а переоценки:               |                |          |            | X                  |               |          |         |       |
| Докуме  | ент основание | :             |                               |        | X                           |                |          | Формироват | ть новый ШК        |               |          |         |       |
|         |               |               |                               |        |                             |                |          |            | 😬 Штрих-код 🗸 🗸    |               |          |         |       |
|         |               | Код АП        | Товар                         |        | Производит                  | Ставка НДС роз | і. Стар  | ая цена    | Цена розн. с НДС   | Разница       | Ед. изм. | Кол-во  | ^     |
| 8       |               | 5661788       | Игрушка набор: детской посуды | ал     | Полесье                     | 10             | 00       | 522,00     | 522,00             | 0.00          | 1/1 уп.  |         |       |
| 9       |               | 7653438       | Игрушка славный пупс+кроватк  | а-к    | Китай                       | 10             | 00       | 717,00     | 717,00             | 0,00          | 1/1 уп.  |         |       |
| 10      |               | 0000000027    | Игрушка МЧС автомобиль инер   | цио    | Китай                       | 10             | 00       | 594,00     | 594,00             | 0.00          | 1/1 уп.  |         | _     |
| 11      |               | 0000000027    | Игрушка монстр Внедорожник-Д  | 📖 жи   | Китай                       | 10             | 00       | 282,00     | 282,00             | 0.00          | 1/1 уп.  |         | _     |
| 12      |               | 0000000027    | Игрушка гоночный трек №1 (в п | аке    | Китай                       | 10             | 00       | 909,00     | 909,00             | 0,00          | 1/1 уп.  |         | _     |
| 13      |               | 0000000027    | Игрушка "Карат" автомобиль-са | амо    | Китай                       | 10             | 00       | 151,00     | 151,00             | 0,00          | 1/1 уп.  |         |       |
| 14      |               | 0000000027    | Игрушка Конструктор "Классик  | " "F   | -                           | 10             | 00       | 232,00     | 232,00             | 0,00          | 1/1 уп.  |         |       |
| 15      |               | 2939628       | Канпол ножницы безопасные с   | кры    | Канпол                      | 10             | 00       | 313,00     | 313,00             | 0.00          | 1/1 уп.  |         |       |
| 16      |               | 5521308       | Канпол пустышка силикон симм  | етр    | Канпол                      | 10             | 00       | 243,00     | 243,00             | 0.00          | 1/1 уп.  |         |       |
| 17      |               | 3226958       | Канпол нагрудник пластиковый  | c o    | Канпол                      | 10             | 00       | 351,20     | 351,20             | 0,00          | 1/1 уп.  |         |       |
| 18      |               | 5287408       | Канпол соска силикон антиколи | кк     | Канпол                      | 10             | 00       | 136,00     | 141,00             | 5,00          | 1/1 уп.  |         |       |
| 19      |               | 4936218       | Канпол соска силикон антиколи | 1кс    | Канпол                      | 10             | 00       | 136,00     | 126,00             | - 10,00       | 1/1 уп.  |         |       |
| ▶ 20    |               | 5616958       | Канпол соска силикон универса | ала    | Канпол                      | 10             | 00       | 136,00     | 136,00             | 0,00          | 1/1 уп.  |         |       |
| 21      |               | 2981978       | Канпол термометр д/воды уточн | (a (   | Канпол                      | 10             | 00       | 256,20     | 256,20             | 0.00          | 1/1 уп.  |         |       |
| 22      |               | 6800598       | Канпол пустышка силикон орто, | дон    | Канпол                      | 10             | 00       | 286,00     | 286,00             | 0.00          | 1/1 уп.  |         |       |
| 23      |               | 6354068       | Канпол пустышка силикон орто, | дон    | Канпол                      | 10             | 00       | 286,00     | 286,00             | 0,00          | 1/1 уп.  |         |       |
|         |               |               |                               |        |                             |                |          |            |                    |               |          |         | ~     |
| <       |               |               |                               |        |                             |                |          | 7          |                    | _             | _        | >       | ,<br> |
|         |               |               |                               |        |                             | Сумма пост.    | 6 075.56 | Сумма НД   | С пост. 435.       | 49 Сумма пост | сндс     | 6 511.0 | 05    |
|         |               |               |                               |        | (                           | Сумма розн.    | 8 272.64 | Сумма НД   | С розн. 827.       | 26 Сумма розн | . с НДС  | 9 099.9 | 90    |
|         |               |               |                               |        |                             |                |          |            |                    |               | _        |         |       |
|         |               |               |                               |        |                             |                | Дейс     | твия Пре   | едыдущий Следующий | Сохранить     | ОК       | Отмена  | э     |

В случае невозможности добиться желаемой конечной розничной цены - рекомендуется отложить данную товарную позицию и удалить её из акта переоценки - до выяснения причины и принятия по ней дальнейшего решения по переоценке.

Далее сохраняем и отрабатываем акт переоценки обычным образом, переоценка НДС с 20% до 10% успешно проведена:

| 🖸 Акты переоценки 🗖 🗖 💌                                                               |                                                                |                                                                                       |                                                                                                    |                                       |              |                     |                                 |                                                                                 |       |  |
|---------------------------------------------------------------------------------------|----------------------------------------------------------------|---------------------------------------------------------------------------------------|----------------------------------------------------------------------------------------------------|---------------------------------------|--------------|---------------------|---------------------------------|---------------------------------------------------------------------------------|-------|--|
| 🗄 👩 📝 🗍   🏛 🏦   🔿 📥 🧏   Действия 🗸   На основании 🗸   🖶 Печать 🗸 🆶 Быстрая печать 🗸 😷 |                                                                |                                                                                       |                                                                                                    |                                       |              |                     |                                 |                                                                                 |       |  |
| Период 07.12.2023 ··· - 07.12.2023 ··· <пустой фильтр> У                              |                                                                |                                                                                       |                                                                                                    |                                       |              |                     |                                 |                                                                                 |       |  |
|                                                                                       |                                                                |                                                                                       |                                                                                                    |                                       |              |                     |                                 |                                                                                 |       |  |
|                                                                                       |                                                                |                                                                                       |                                                                                                    |                                       |              |                     |                                 |                                                                                 |       |  |
| Переоценка товара Отработанные Сохраненные Удаленные                                  |                                                                |                                                                                       |                                                                                                    |                                       |              |                     |                                 |                                                                                 |       |  |
| СД                                                                                    | СР                                                             | Дата                                                                                  | Номер                                                                                                    | Дата изм.                             | Склад        | клад                |                                 | Модель ценообразования                                                          |       |  |
| 🔉 🧀 Отрабо                                                                            | отан                                                           | 07.12.2023                                                                            | 1049/ПЕ-00000015                                                                                                    | 07.12.2023                            | Основной апт | еки №49 Калач       | Ценообразование Розничное Вор 📥 |                                                                                 | p 🔶 📗 |  |
|                                                                                       |                                                                |                                                                                       |                                                                                                    |                                       |              |                     |                                 |                                                                                 |       |  |
|                                                                                       |                                                                |                                                                                       |                                                                                                    |                                       |              |                     |                                 |                                                                                 |       |  |
|                                                                                       |                                                                |                                                                                       |                                                                                                    |                                       |              |                     |                                 |                                                                                 |       |  |
|                                                                                       |                                                                |                                                                                       |                                                                                                    |                                       |              |                     |                                 |                                                                                 |       |  |
|                                                                                       |                                                                |                                                                                       |                                                                                                    |                                       |              |                     |                                 |                                                                                 |       |  |
|                                                                                       |                                                                |                                                                                       |                                                                                                    |                                       |              |                     |                                 |                                                                                 |       |  |
|                                                                                       |                                                                |                                                                                       |                                                                                                    |                                       |              |                     |                                 |                                                                                 |       |  |
|                                                                                       |                                                                |                                                                                       |                                                                                                    |                                       |              |                     |                                 |                                                                                 | -     |  |
|                                                                                       |                                                                |                                                                                       | 1111                                                                                                    |                                       |              |                     |                                 |                                                                                 | •     |  |
| Строки докуме                                                                         | ента Стат                                                      | ус репликации                                                                         | Ш Сессии репликации КИЗ-ы                                                                                                    |                                       |              |                     |                                 | •                                                                               | •     |  |
| Строки докум                                                                          | ента Стат<br>ра Товар                                          | ус репликации                                                                         | IIII<br>Сессии репликации КИЗ-ы                                                                                                    |                                       |              | Ставка НДС рознична | N 🔺                             | Производитель                                                                   |       |  |
| Строки докуми<br>Код това<br>7752438                                                  | ента Стат<br>ра Товар<br>Акваро                                | ус репликации<br>са + набор экон                                                      | III<br>Сессии репликации КИЗ-ы<br>омь раствор гипертонический                                                                                                  | 2% (ополаскиватель                    | » 300мл+спр  | Ставка НДС рознична | <b>1</b> 9 <b>1</b> 0           | <b>Производитель</b><br>Трейд КС ООО                                            |       |  |
| Строки докуми<br>Код това<br>7752438<br>8327738                                       | ента Стат<br>ра Товар<br>Акваро<br>Алесор                      | ус репликации<br>са + набор экон<br>6 энтеросорбен                                    | ПП<br>Сессии репликации КИЗ-ы<br>омь раствор гипертонический<br>т гель эрциг д/приема внутрь 3                                                                 | 2% (ополаскиватель<br>180г            | » 300мл+спр  | Ставка НДС рознична | <b>19</b> ▲<br>10<br>10         | Производитель<br>Трейд КС ООО<br>Фармацевтическая фаб                           |       |  |
| Строки докуми<br>Код това<br>7752438<br>8327738<br>1279768                            | ента Стат<br><b>ра Товар</b><br>Акваро<br>Алесор<br>911 гри    | ус репликации<br>са + набор экон<br>б энтеросорбен<br>юбкосепт гель-6                 | Ш<br>Сессии репликации КИЗ-ы<br>омь раствор гипертонический<br>т гель эрциг д/приема внутрь 3<br>альзам д/рук и ног 100мл                                      | 2% (ополаскиватель<br>180г            | » 300мл+спр  | Ставка НДС рознична | 10 10 10                        | Производитель<br>Трейд КС ООО<br>Фармацевтическая фаб<br>Твинс Тэк АО           |       |  |
| Строки докуми<br>Код това<br>7752438<br>8327738<br>1279768<br>2334498                 | ента Стат<br>ра Товар<br>Акваро<br>Алесор<br>911 гро<br>Кантол | ус репликации<br>са + набор экон<br>б энтеросорбен<br>юкосепт гель-б<br>пустышка сили | III<br>Сессии репликации КИЗ-ы<br>омь раствор гипертонический :<br>т гель эрциг д/приема внутрь :<br>альзам д/рук и ног 100мл<br>кон круглая балоник 0-6мес (2 | 2% (ополаскиватель<br>180г<br>23/852) | » 300мл+спр  | Ставка НДС рознична | 10<br>10<br>10<br>10            | Производитель<br>Трейд КС ООО<br>Фармацевтическая фаб<br>Твинс Тэк АО<br>Канпол |       |  |
| Строки докуми<br>Код това<br>7752438<br>8327738<br>1279768<br>2334498<br>4            | ента Стат<br>ра Товар<br>Акварс<br>Алесор<br>911 гр<br>Канпол  | ус репликации<br>са + набор экон<br>6 энтеросорбен<br>юкосепт гель-б<br>пустышка сили | Сессии репликации КИЗ-ы     омь раствор гипертонический й     т гель эрциг д/приема внутрь 3     альзам д/рук и ног 100мл     кон круглая балоник 0-6мес (2    | 2% (ополаскиватель<br>180г<br>23/852) | ⇒ 300мл+спр  | Ставка НДС рознична | 10<br>10<br>10<br>10<br>10      | Производитель<br>Трейд КС ООО<br>Фармацевтическая фаб<br>Твинс Тэк АО<br>Канпол |       |  |
| Строки докуми<br>Код това<br>7752438<br>8327738<br>1279768<br>2334498<br>4            | ента Стат<br>ра Товар<br>Акварс<br>Алесор<br>911 гр<br>Канпол  | ус репликации<br>са + набор экон<br>6 энтеросорбен<br>юкосепт гель-б<br>пустышка сили | Сессии репликации КИЗ-ы     омь раствор гипертонический з     т гель эрциг д/приема внутрь з     альзам д/рук и ног 100мл     кон круглая балоник 0-6мес (3    | 2% (ополаскиватель<br>180г<br>23/852) | • 300мл+спр  | Ставка НДС рознична | 10<br>10<br>10<br>10            | Производитель<br>Трейд КС ООО<br>Фармацевтическая фаб<br>Твинс Тэк АО<br>Канпол |       |  |